### 

## Release Notes 6.1 for Cisco Vision Dynamic Signage Director

Cisco Vision Dynamic Signage Director, Release 6.1.0-608 SP3 UPDATE

Revised: 2020-05-29

First Published: 2018-07-10

### Table 1 Document Revision History

| Date                        | Revision History                                                                                                    |
|-----------------------------|----------------------------------------------------------------------------------------------------|
| Revised: 2020-05-29         | <ul> <li>Document update to correct setting dmp.portrait.clockwise to "true" to get +270 degree rotation (or -90 degrees). See Flexible DMP Content Rotation, page 9.</li> <li>Document update to include clarifications about new content validation caution icon. See Content Validation, page 12.</li> </ul>                                                                                                    |
| Revised: 2019-09-27         | Document update to include information about firmware. See Known Issues with Firmware, page 3.                                                                                                    |
| Revised: 2019-05-29         | Release 6.1.0-608 (SP3) is available. This release includes security updates, other fixes, and resolves defects.                                                                                                    |
| <b>Revised</b> : 2019-03-29 | <ul> <li>This is an update to the Release Notes for 6.1.0-505 (SP2). This release updates the DMP firmware to 7.0.92.2. The firmware addresses the AES CBC encrypted stream DMP tune-in delay issue. If you are using AES CBC encryption of your video feeds, we highly recommend using firmware 7.0.92.2 to reduce video decryption time. Using the newest firmware is optional. The following sections were updated:</li> <li>Firmware Configuration for all Media Players, page 32</li> <li>Resolved Defects in Release 6.1.0-505, page 34</li> </ul> |
| <b>Revised:</b> 2018-11-29  | <ul> <li>Release 6.1.0-505 (SP2) is available and this document has been revised.<br/>The following sections were updated:</li> <li>Key Considerations for This Release, page 3</li> <li>Upgrade Paths, page 31</li> <li>Resolved Defects in Release 6.1.0-505, page 34</li> <li>Open Defects in Release 6.1.0-505, page 35</li> </ul>                                                                                                    |
| Revised: 2018-11-13         | Enhanced instructions for installing, upgrading, and backing up.                                                                                                    |

Cisco Systems, Inc. www.cisco.com

### New Release Note Format

| Date                        | Revision History                                                                                                    |
|-----------------------------|----------------------------------------------------------------------------------------------------|
| Revised: 2018-10-26         | Release 6.1.0-486 (SP1) is available and this document has been revised.<br>The following sections were updated:                                                    |
|                             | Added International Language Packs information                                                                                                    |
|                             | Resolved Defects in Release 6.1.0-486, page 35                                                                                                    |
|                             | Open Defects in Release 6.1.0-486, page 36                                                                                                    |
| Updated: 2018-08-01         | Updated new default password string for both the default DMP<br>administrator password and the default web UI administrator.<br>See New Default Passwords, page 29. |
| First Published: 2018-07-10 | Announcing Cisco Vision Dynamic Signage Director, Release 6.1.0-363.                                                                                                |

### Table 1 Document Revision History

### New Release Note Format

We trimmed the Release Notes to be leaner and more relevant. We hope you'll agree. Find detailed information about the following topics in the 6.0 Release Notes on Cisco.com.

### Table 2 Information Available in Prior Release Notes 5.0 to 6.0

| Material Found in Previous Release Notes              | Material Found in Previous Release Notes                                       |
|-------------------------------------------------------|--------------------------------------------------------------------------------|
| Browser and Flash Player Support                      | Touchscreen Devices and Driver Support                                         |
| Series 3 DMPs: CV-HD and CV-UHD                       | TV Qualification for HDMI CEC Control of TV Power<br>On/Off                    |
| Series 2 DMPs: DMP-2K and SV-4K                       | Unsupported Hardware                                                           |
| DMP Hardware Product IDs and Firmware                 | Security Information and Advisories                                            |
| Server Support                                        | API Summary                                                                    |
| Product IDs for Software Licenses                     | Feature Summary by Media Player Model (very different from Release 5.0 to 6.0) |
| Platform 3 Server Support                             | Internationalization and Localization                                          |
| Virtual Server Environment Support                    | New Hardware Supported                                                         |
| Cisco Vision Headend Support                          | Obsolete Features in 6.0                                                       |
| Cisco Unified Communications Support (IP Phones)      | Installation Notes                                                             |
| Important Migration and Upgrade Notes and Restriction | Limitations and Restrictions                                                   |
| Deployment Guidelines for the DMPs                    | System Utilization Values                                                      |
| Media Player Maintenance Recommendations              | Multicast Addressing Considerations for Multiple<br>Environments               |
| Open and Resolved Defects from Past Releases          | CUCM 12 Support for IP Phones                                                  |

### Contents

Key Considerations for This Release, page 3

Key Considerations for This Release

- Known Issues with Firmware, page 3
- User Interface Changes, page 4
- New Features in Release 6.1, page 8
- Internationalization and Localization, page 30
- Upgrade Paths, page 31
- Resolved Defects in Release 6.1.0-608, page 34
- Resolved Defects in Release 6.1.0-505, page 34
- Open Defects in Release 6.1.0-505, page 35
- Open Defects in Release 6.1.0-486, page 36
- Resolved Defects in Cisco Vision Dynamic Signage Director Release 6.1.0-363, page 36
- Related Documentation and Resources, page 37
- Service and Support for Cisco Vision Dynamic Signage Director, page 39

### Key Considerations for This Release

#### For new customers:

For the newest Release 6.1, we **strongly** recommend that you install Release 6.1.0-363, (released July 10, 2018) and then upgrade (run an upgrade ISO) to Release 6.1.0-486, Service Pack (SP) 1, (released October 26, 2018), upgrade (run an upgrade ISO) to Release 6.1.0-505, (SP2), (released December 5, 2018), and then upgrade (run an upgrade ISO) to Release 6.1.0-608, (SP3).

#### For existing Release 6.1 customers:

We **strongly** recommend that you upgrade (run an upgrade ISO) to Release 6.1.0-486, Service Pack (SP) 1, (released October 26, 2018), upgrade (run an upgrade ISO) to Release 6.1.0-505, (SP2), (released December 5, 2018), and then upgrade (run an upgrade ISO) to Release 6.1.0-608, (SP3).

#### **Running Backup:**

You can only **restore a backup from the same version.** In other words: make a backup of your existing release data, whatever it is {6.1.0-363, 6.1.0-486 (SP1) or 6.1.0-505 (SP2)} **before** you upgrade to 6.1.0-608 (SP3). Then, if something goes wrong during the upgrade, you can revert to the Release 6.1.0-505 version and restore the 6.1.0-505 backup.

**Note:** Language packs are release-specific. You can install available language packs for Release 6.1, after you have installed or upgraded to Release 6.1 and when the language pack is available.

The ISO versions are available on Cisco.com here: https://software.cisco.com/download/home/283489263/type/283866237/release/6.1

### Known Issues with Firmware

- Pink/Purple Tint on Displays, page 4
- Rotated 4K Output, page 4
- Time Localization in JavaScript, page 4

### Pink/Purple Tint on Displays

This release is currently using firmware version 7.0.92, 7.0.92.2, or 5.1.68.1, depending on the DMP type. See Firmware Configuration for all Media Players, page 32. If you are experiencing any odd tinting on your displays, upgrade the firmware to 8.0.77. See Cisco Vision Dynamic Signage Director Release Notes for Release 6.2.

### Rotated 4K Output

Displaying an HTML page and rotated video while using a 4K output mode will cause the video to flicker. This is the case even if the video is not part of the HTML page.

### Time Localization in JavaScript

The JavaScript toLocaleTimeString() call does not retrieve localized time formats (i.e. 24-hour vs. 12-hour clock). Instead, the hour/minute clock defaults to 24-hour time on the media player. The below code provides a workaround in JavaScript to display time using a 12-hour clock:

1. Create the following function:

```
function format12Hour(date)
{
var zero = '0';
hh = date.getHours();
mm = date.getMinutes(); ss = date.getSeconds() if((hh % 12) == 0) hh = 12; else
hh %= 12;
// Pad zero values to 00 hh = (zero+hh).slice(-2); mm = (zero+mm).slice(-2);
ss = (zero+ss).slice(-2);
return hh + ':' + mm + ':' + ss + ' ' + ((date.getHours()
< 12) ? 'AM' :
'PM');
}</pre>
```

2. Optionally, to not display seconds information, replace the above "return" line with the following:

```
return hh + ':' + mm + ' ' + ((date.getHours() < 12) ? 'AM' : 'PM');
```

3. Implement the function in the HTML script as follows:

```
var dateString = (startJSDate.getMonth() + 1) + "/" + startJSDate.getDate();
if (!startDateTime.isDateOnly()) {
  dateString += " -- " + format12Hour(startJSDate);
}
```

### User Interface Changes

### Script Control Redesigned

Another wave of the UI redesign to HTML5 is here. We added an icon and direct navigation to controlling your scripts from the **Library (Main Menu)**. Click **Script Control** to get the new Script Details screen (Figure 1 on page 5).

### Figure 1 Script Control Screen

| cisca Cisco Vision Dy | iamic Signage Director                                                                                                    | ar 🗢 💽 🗰 h.                                                                                                    | 00                                                                                                    |
|-----------------------|----------------------------------------------------------------------------------------------------|----------------------------------------------------------------------------------------------------|----------------------------------------------------------------------------------------------------|
| tuise + Ingra         |                                                                                                    |                                                                                                    | town live 2000 Hotel                                                                                                    |
| SCRIPT DETAILS 1      | -1                                                                                                    | Instance Test Script 1                                                                                                    | -Running                                                                                                    |
|                       | 14 AL                                                                                                    | · HOUSE                                                                                                    | ADART (VARIANCE)                                                                                                    |
| CHIEFT NAME EDUTUD    | 274/102                                                                                                    | and a second second sec | And a state of the state of the |
| · Sectory () Name     | and the second second se | 0                                                                                                    |                                                                                                    |
| 13 Northern P         |                                                                                                    |                                                                                                    |                                                                                                    |
| Class Search          |                                                                                                    | O F3 Mutbaal Freed                                                                                                    |                                                                                                    |
|                       |                                                                                                    | O FE Images                                                                                                    |                                                                                                    |

Manage when your scripts play using Script Control.

See Release 6.1: Cisco Vision Dynamic Signage Director Operations Guide for more details on how to use the UI.

#### WHAT IS IT

We are migrating the UI to HTML5. It's not a 1-to-1 conversion from previous releases. A few things moved or changed, but we added a lot of icons, right-clicking for action boxes or detailed information, and hover help.

### WHY USE IT

Use these interfaces to control and manage your scripts, when they run, set timers, duration, the days-like always.

#### WHERE TO CONFIGURE IT

You do not configure this.

To schedule scripts, click Event Management.

To control scripts, click Script Control.

The Script Details pane is fully sortable, has a filter option (Figure 2 on page 5), shows the script name, the status of all your scripts, and when they are scheduled to start, the description of each script that you set, the current running state and if will be included in the Proof of Play record.

#### Figure 2 Script Details – States Drop-Down

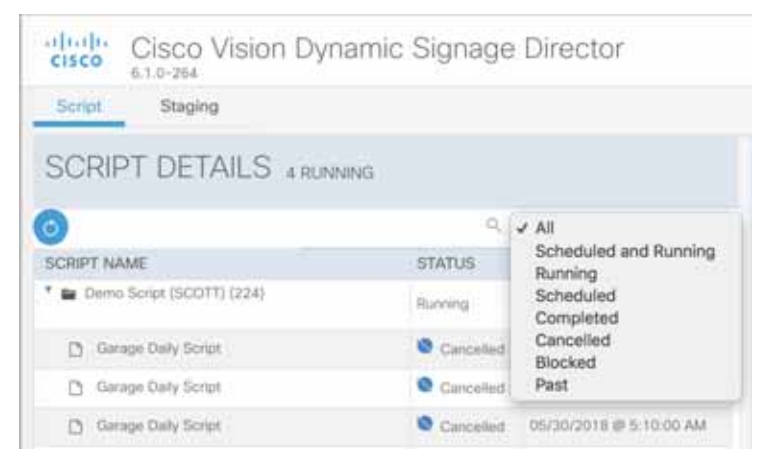

Right-click to get An Action Box (Figure 3 on page 6). This one allows you to **Start, Stop, Edit** or **Delete** the script. Click the down arrow to get the Instance detail pane to appear.

| crico Cisco Vision D                        | ynamic Sig    | nage Director              |   | 0 H N                      | Al University - 🔘 🙂   |
|---------------------------------------------|---------------|----------------------------|---|----------------------------|-----------------------|
| Sela" Binging                               |               |                            |   |                            | Symmetry: 81735-44-PD |
| SCRIPT DETAILS an                           |               |                            |   | Instance Demo Script (S    | SCOTT)-Running        |
| CRIFT NAME                                  | status        | AA (F)                     | - | IN COLONINAL               | ADHOC IMERCIACY       |
| * 🖬 zame have (222111).(21)                 | Repting :     |                            |   | O Diantik Straffe          | O Bruins Goal         |
| C Inner d Dens Schut (KUTT)                 | O Conjuned    | 10110-0010-00-01-00-00-MM  |   | Name of                    |                       |
| () means of Series Scope (340071)           | O Company     | 1011023010-0-0-14-04       | _ | O Braves_Progame           | O Vikings Goal        |
| resource of Dermit Science (SCIETT)         | O Caratel     | 101102003 (FT 44236 AM     |   | 0                          | O town                |
| O minute of prime in an inclusion           | O Constituted | W1000000000000000          | 1 | O Braves In Game Composite | O Chargen Touch Down  |
| D Inverse of Deve Scrat (SECT)              | O Carolinead  | 1011212000 (0) 11 10:00 MM |   | 0.000                      |                       |
| D bases of local local Direct               | 0             |                            |   | O Bruins In-Game           | Arport 6x1 Jul Blue   |
| C means of two Sciences (COTI)              | 0             | 1000314                    |   | 0 mm (0 mm                 | 0                     |
| G makes of Devis Street Street, Street, St. | O Cargonal In | 2.0.119                    |   |                            |                       |
| O delarise of Service (scipil (SCEP))       | O Carryson    | 1126.01 AU                 |   | Diruina Post Game          | Avergers Overlay      |
| D means of the last start                   | 0             | T DESIGN                   |   |                            |                       |

From here, you can Run, Start, Stop, Edit, and Delete scripts, and set the Timer.

Using Event Management you can schedule or create a new event, Repeat a script event (Figure 4 on page 6), choose whether your script will generate a Proof of Play log, gets Staged, or you need to Force Stop the script. Fill in the fields. Click Save.

### Figure 4 Repeat Event Script Detail Screen

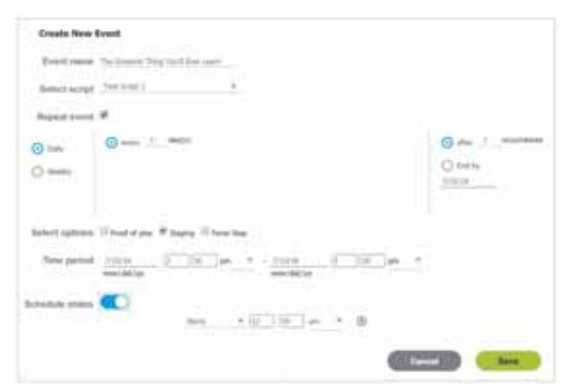

To start a script, choose the **Instance Name** and **Now, In,** the **Duration** and whether you want the script to get staged to the DMP an be included in the **Proof of Play** log. The Duration list unit is seconds (Figure 5 on page 7).

### Figure 5 Start Script Screen showing Duration Drop-Down

| Start      | Script                          |   |
|------------|---------------------------------|---|
| instance / | livine: Instance of Test Script |   |
| Start Tim  | Now O In mins                   |   |
| Duration   | ✓ Forever                       | T |
| _          | 15                              |   |
| Staging:   | 3600                            |   |
|            | 28800                           |   |
| Proof of I | 86400                           |   |
|            | 288000                          |   |
|            | 345600                          |   |
| _          | 604800                          |   |

If you need to stop a script, choose Now, In, or At allowing you to pick a calendar date and time (Figure 6 on page 7).

### Figure 6 State Script Screen

| Stop S    | Scri | pt            |    |       |     |    |    |                    |   |           |              |
|-----------|------|---------------|----|-------|-----|----|----|--------------------|---|-----------|--------------|
| Stop Time |      |               |    |       |     |    |    |                    |   |           |              |
| () New    |      |               |    |       |     |    |    |                    |   |           |              |
| Oh.       |      |               |    |       | ÷   | -  |    |                    |   |           |              |
| 04 1      |      | NT IN         | n. | _     | hou |    |    | ( mindre           |   | pecertite |              |
|           | . c  |               | 20 | + 201 | 8   |    |    |                    | - | Den A     | Count        |
|           | -    | in the second | 14 | -     | 14  | 14 | -  |                    |   | -         | Adventure of |
|           | 10   | 1             | 12 | 17    | 5   | ÷. | 5  |                    |   |           |              |
|           |      | ÷.            | 2  | ÷.    | 4   | 4  | 2  | O Post Game        |   |           |              |
| A.res     |      |               |    | -     |     |    | 10 | O more O free      |   |           |              |
|           | 1    | 28            | -  | 21    | 10  |    |    |                    |   |           |              |
|           |      |               | 1  | 14    | ×.  |    | 2  | O Vikings Pre-Game |   |           |              |

For detailed information about the new Script Control UI, see Release 6.1: Cisco Vision Dynamic Signage Director Operations Guide.

### **Control Panel**

The Control Panel interface moved to the Tools icon drop-down.

| Caco Vision D                                                                                                   | ynamic | Signage Direc    | tor |   | 0 8        | 1  | -        |    |            |       |                   | 0          |
|----------------------------------------------------------------------------------------------------|--------|------------------|-----|---|------------|----|----------|----|------------|-------|-------------------|------------|
|                                                                                                    | -      |                  |     |   |            |    |          |    |            | Marca | gerrent Daribboar | e .        |
| - Lanser Aven                                                                                                   |        |                  |     |   |            |    |          |    |            |       | of Parent         |            |
| Library<br>At America                                                                                           | 204    | n (†             |     |   |            |    |          |    |            | Denne | na Mera Barta     | -          |
| az knapes                                                                                                    |        | 114              |     | 1 | 110        | 12 | 80       | 12 | LAST NOT   |       |                   |            |
| · Videos.                                                                                                    |        | Attant an        |     |   | -          | 20 | 44.718   |    | -          |       |                   |            |
| O Witten                                                                                                    | 100    | Filmetrine       |     |   |            |    | 8.418    |    | 27-8-04-0  |       | or Sufferent      |            |
| Ph Charles and                                                                                                  | 4      | though they      |     |   | -          |    | 14.01.00 |    | 22-5-24-1  | See   | m State Report    |            |
| P. Daniel                                                                                                    |        | Rominari -       |     |   |            |    | 11218    |    | 2218-04-0  | 409Ac | -                 |            |
| 15: Exhorial Content                                                                                            |        | Hump: Jong -     |     |   | inspects a |    | 10.00    |    | 2210-04-0  | 1121  | 18                | 10,000,000 |
|                                                                                                    | 100    | NUMBER OF STREET |     |   | manue      |    | 11166    |    | 2010-04-1  | 3122  |                   | 1000-000   |
| Playhiti                                                                                                    |        | Rospidiere -     |     |   | inspires.  |    | 101119   |    | 2010-04-11 | 1922  | 1.6               | 101-100    |
|                                                                                                    | 123    | Romandore .      |     |   | -          |    | -1.7148  |    | 2016-00-20 | 4144  | 14                | 105-100    |
| Tactor                                                                                                    |        | Nump Jung        |     |   | 10000      |    | B 14 18  |    | 2010/06/01 | 2124  | 4                 | 10000      |
| time Tai                                                                                                    | 1.4    | Numal Arri       |     |   | maning .   |    | 1144     |    | 2010-04-0  | 1144  | 0.0               | 1000       |
| Accession in the local data and the local data and the local data and the local data and the local data and the | 41     | Nonal Jone       |     |   |            |    | 11108-04 |    | 2210-04-1  | 24.44 |                   | 1000       |
|                                                                                                    | 1.0    | 101,2111.00      |     |   | Property 1 |    | 1.1116   |    | 2012/01/01 | - 16  | 1.0               | 410.000    |

Create all the script and script states using Tools > Control Panel > Schedule.

| Manual Manual  |              |                     |  |                             |         |       |
|----------------|--------------|---------------------|--|-----------------------------|---------|-------|
| cript List (3) |              |                     |  | Script Validation Error (2) |         |       |
| 4/024          | K            |                     |  |                             |         |       |
| Name           | Description  | # of States (s.a.e) |  | Error 1+T.                  | Devices | Usage |
| New Scrut AC   | Prayana Mena | 0.0.0               |  | + Call Test Script 1 Elitor |         |       |
| Test Script 1  |              | 3,0,0               |  | ► Test Script 2 Einor       |         |       |
| Test Script 2  |              | 2,0,0               |  |                             |         |       |
|                |              |                     |  |                             |         |       |
|                |              |                     |  |                             |         |       |
|                |              |                     |  |                             |         |       |
|                |              |                     |  |                             |         |       |
|                |              |                     |  |                             |         |       |
|                |              |                     |  |                             |         |       |

### New Features in Release 6.1

This section describes new features, enhancements and changes in support or behavior in Cisco Vision Dynamic Signage Director Release 6.1. It includes the following sections:

- Flexible DMP Content Rotation, page 9
- Content Scaling, page 10
- Enhanced Content Library, page 10
- Content Validation, page 12
- Enhanced Content Replacement, page 13
- Smaller-Scale Director VM and Services, page 15
- Importing DMP or Data Integration Certificates to the DMP, page 17
- Returning Hostname on API Replies, page 18
- Support AES CBC Video Decryption Algorithm, page 20

- Device Management Enhancements, page 20
- Expanded Outbound Trigger Capabilities, page 22
- Support Daktronics Football Feed, page 24
- Expand the System Health Notification Report, page 25
- Detect X-Frame-Options in External URLs, page 26
- Designer Enhancements for Widgets and Templates, page 27
- Cisco Vision Director to Use SHA512 Algorithm, page 28
- Auto-Cancel a Blocked Script Instance, page 28
- Stronger Password Policies, page 29

### Flexible DMP Content Rotation

### WHAT IS IT

We introduced portrait displaying of content in Release 6.0. We enhanced that feature by allowing you to rotate the content 90 degrees and -90 degrees (or +270 degrees). This works for all content like videos, static images, widgets, local and multicast video, and external URLs.

### WHY USE IT

For situations where the display monitor has already been installed in a portrait position and to show your content the way you want, rotate the content.

### WHERE TO CONFIGURE IT

Go to **Tools** > **Control Panel** > **Setup** > **Devices** > **Display Specifications**. Choose the specific display from the list on the left panel and click the **Display Parameters** tab in the right panel. Add a Display Parameter called dmp.portrait or dmp.portrait.clockwise and set them to "true" to achieve the proper rotation value you need (see Figure 7 on page 10).

By default, if you use dmp.portrait and set "true" to your content, it rotates the content 90 degrees. If you set dmp.portrait.clockwise to "true," it will rotate the content 270 degrees (or -90 degrees).

**Note:** Reboot the DMPs after setting this parameter. Go to **Tools > Management Dashboard > DMP and TV Controls > DMP Commands > Reboot Device**.

| CISCO Cisco            | Vision Dynamic      | Signag    | e Director    | - Contro   | ( Panel                                                                                                    |                                                                                                    |    | Logost |     |
|------------------------|---------------------|-----------|---------------|------------|----------------------------------------------------------------------------------------------------|----------------------------------------------------------------------------------------------------|----|--------|-----|
| Teta 1 Tres            | *                   |           |               |            |                                                                                                    |                                                                                                    |    |        |     |
| Users Zones & Grou     | pa Channels De      | wices Sul | tes Triggers  | Proof of   | Nay Data Integration                                                                                           |                                                                                                    | _  | _      |     |
| Locations & DMPs L     | ocation-DMP Mapping | P Phones  | Local Control | Display Sp | eclications                                                                                                    |                                                                                                    |    |        |     |
| Display Spec List      |                     |           |               |            | Basic Info Display Parameters                                                                                  |                                                                                                    |    |        |     |
| + - × +                | Discourse and       | ۹,        | 1             | _          | Configured Display Parameters.                                                                                 |                                                                                                    | ٩, | + ×    |     |
| Display Specifications | . Make              | Mod       |               | - 11       | Display Parametera                                                                                             | Configured Status                                                                                                    |    |        |     |
| Acc/Ves PT220RUE-NT-21 | Acts/Vere           | PT22      | OPUE-NT-25    | 14         | ang manDany                                                                                                    | 14233 la Aus-686520303120464600                                                                                                    |    |        |     |
| Cisci L140MGFLBB/ZA    | Class               | 1,99409   | MOFLBS/ZA     |            | the second second second second second second second second second second second second second second second s | Net Configured                                                                                                    |    |        | ei. |
| HOASIGEC Standard      | Arg                 | Arg       |               |            | and powerQuaryByCEC                                                                                            | bibe .                                                                                                    |    |        | -12 |
| Insignia NS-42L3002    | Insight             | NS-43     | 20002         |            | drug Resetue Millione Stress                                                                                   | Not Configured                                                                                                    |    |        | 1   |
| Impria NS-65L3502      | Inspis              | NS-62     | 5,3502        |            | dress Sector Dates                                                                                             | 260                                                                                                    |    |        | 1   |
| Insignia NS-L37X-10A   | maignia             | N543      | 17X-10A       | - 11       | and Research Townshipson                                                                                       | later and the second second seco |    |        | 1   |
| Life taxings           | 1443                | TICH      | 20            |            | Display Patamater Configuration                                                                                |                                                                                                    |    |        |     |
| NEC LCD 4020           | NEC                 | LCD 4     | 4020          |            |                                                                                                    |                                                                                                    |    |        | - 1 |
| Sameung 400UT-2        | Sensing             | 460.7     | F-2           |            |                                                                                                    |                                                                                                    |    |        |     |
| Bany FWD-542Ht         | Sory                | YWC       | 642111        |            |                                                                                                    |                                                                                                    |    |        |     |
| Skiny GXD-L52H1        | Sory                | GKD-      | 152941        | - 11       |                                                                                                    |                                                                                                    |    |        |     |
| Bony #08-3295100       | Sony                | KDL-1     | 3259100       |            |                                                                                                    |                                                                                                    |    |        |     |
| Bory XDL-4055100       | Bory                | NDL-      | 4095100       |            |                                                                                                    |                                                                                                    |    |        |     |
| Sony KDL-4655100       | Sory                | KDL-      | 0010239       |            |                                                                                                    |                                                                                                    |    |        |     |
| Buny KEX-5255100       | Beru                | KDL-S     | 10110632      | 1.1        | Central Same                                                                                                   |                                                                                                    |    |        |     |

Figure 7 Adding Content Rotation Specifics to Display Parameters

Below is a figure displaying rotated content 90 and -90 degrees. Use clockwise and counter clockwise.

Clockwise

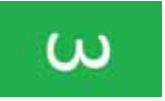

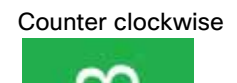

### **Content Scaling**

#### WHAT IS IT

We provided content scaling in previous releases for video to fill up a region of your display. Now we added content scaling for static images, widgets, local and multicast video, and external URLs.

#### WHY USE IT

If you have a large piece of content and you'd like to scale it down and keep the correct aspect ratio. If your image or widget resolution is smaller than the region, the content resolution will not scale up.

### WHERE TO CONFIGURE IT

No need to configure. This is just an added feature/ability of Cisco Vision Director. For video walls, videos always scale to the region. However, if your region is out of spec, it may not display. For non-video, content will be scaled down (scale-to-fit for images and widgets, maintaining aspect ratio; scale-to-fill for external URL). This feature will scale non-video content down so it will not spill over beyond the region size.

Limitation: If you have content that is too small for your region, you can scale up-for video only.

Best practice: Match content resolutions with region resolutions.

### Enhanced Content Library

### WHAT IS IT

We changed the default for the Library page to show List View, instead of the icon view (Grid View). This fits more pertinent information in the pane. See Figure 8 on page 11.

| Cisco Vision D                                                                                                    | ynamic Signage Director 🛛 📮 🕤 🤉                                                                                                    | 0 11               | μ |            |        |                  | Al-Venues - 19 | 0 0          |
|----------------------------------------------------------------------------------------------------|----------------------------------------------------------------------------------------------------|--------------------|---|------------|--------|------------------|----------------|--------------|
| The Stational Assesse                                                                                                    | Wichspace                                                                                                    |                    |   |            |        |                  |                |              |
| Library     All Assets                                                                                                    | 302 mere<br>Securit 0,                                                                                                    |                    |   |            |        |                  |                | C            |
| 🚅 images                                                                                                    | ma.                                                                                                    | 7196               | × | 1020       | $\sim$ | LAST MODERNI     | DAMAGE A       | HEROLUTION A |
| Si Valiens                                                                                                    | D1 Sunda Marriege-DD-Jang                                                                                                    | -                  |   | 557.45.50  |        | 2718-12-14 18:00 |                | 448042818    |
| Ø Widoets                                                                                                    | Di liona Managa Manadi la org                                                                                                    | mapping            |   | 1713278    |        | 2110-02-04 1910  |                | 4405-2400    |
|                                                                                                    | A DESCRIPTION OF A DESCRIPTION OF A DESC | -they must         |   | 101.1.10   |        | 2015-10-1117/00  | 10             | Junio (191   |
| CT Chargewitz                                                                                                    | Up North Investment of A                                                                                                    | -straingt          |   | 143.103.98 |        | 2012-10-11-12:00 | 78             | 319043883    |
| External Content                                                                                                    | 1002020-030 Involupe Kell (alturat                                                                                                    | mining             |   | 221.41.68  |        | 2017-11-2018-00  | 240            | 7825+7040    |
|                                                                                                    | 4082525 Dirth Hontsony Well Phylo 29.8                                                                                                    | second.            |   | 2012030    |        | 2117-09-1017/00  | 244            | 10014-1001   |
| Dischete                                                                                                    | 1002029 DAID Hartege Hall Contrined Jul 201 rept                                                                                                    | -the local         |   | 301.43380  |        | 2212-26-1017/20  | 340            | 384/41080    |
| a server server s | FIREPORT DATA management Mark Ingel                                                                                                    | -merel             |   | 291,22340  |        | 2017-11-0116.00  | 26             | 182541000    |
|                                                                                                    | 150 http://www.com                                                                                                    | inspired           |   | 00.04.98   |        | 3010-11-28 16:00 | 8              | 800+300      |
| <ul> <li>Lags</li> </ul>                                                                                                    | FEEDINE - Dire Laurene Fren VID DOLLAVN mank                                                                                                    | intervent.         |   | 2141481    |        | 2018-03-18 17 18 | 10             | 1085+1081    |
| 41 Folders                                                                                                    | 198901 and ration who whope 1985/1972 for L                                                                                                    | in spin (serve)    |   | 141.64.63  |        | 2147-10-11 1738  | 4              | 100541000    |
| and Marcal Assessments                                                                                                    | tol_threads they read had                                                                                                    | other intelligence |   | 41.1110    |        | 2110-02-1217-00  | 10             | 193541040    |
| A Maria Cottino                                                                                                    | 142,5M05,553,47 mp4                                                                                                    | sensep4            |   | 11.32.58   |        | 2014/02/22 14:00 | -21            | 1007+1000    |
| Contraction of the second                                                                                                    | TAX, MAC, SET, REPORT                                                                                                    | internal second    |   | 20.07 MI   |        | 2718-82-21 16-88 | 30             | 1075+1000    |
| ING CONSIST                                                                                                    | 1x3_3MC_3C5_85.ep#                                                                                                    | -strained          |   | 28.8.649   |        | 2118-02-2136-02  | 199            | 101041080    |
| M Star Wars                                                                                                    | 112,000,322,00 pad                                                                                                    | -strategy.         |   | 46.0149    |        | 2116-12-2116-00  | 31             | 100541000    |
| 1x# Coreant:                                                                                                    | 145 MAD 507 Altread                                                                                                    | - and the second   |   | 21.04 MT   |        | 2118-02-21 10:05 | 41             | 18254-1080   |

#### WHY USE IT

We greatly enhanced how you can display this information by adding adjusting bars to stretch or shrink a panel, when creating/editing a playlist. To get the handles, click **Playlists** at the top of the middle panel, then position your cursor to get the crosshairs at the top of the panels, near the **Create Playlist** tab, and drag.

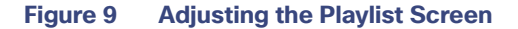

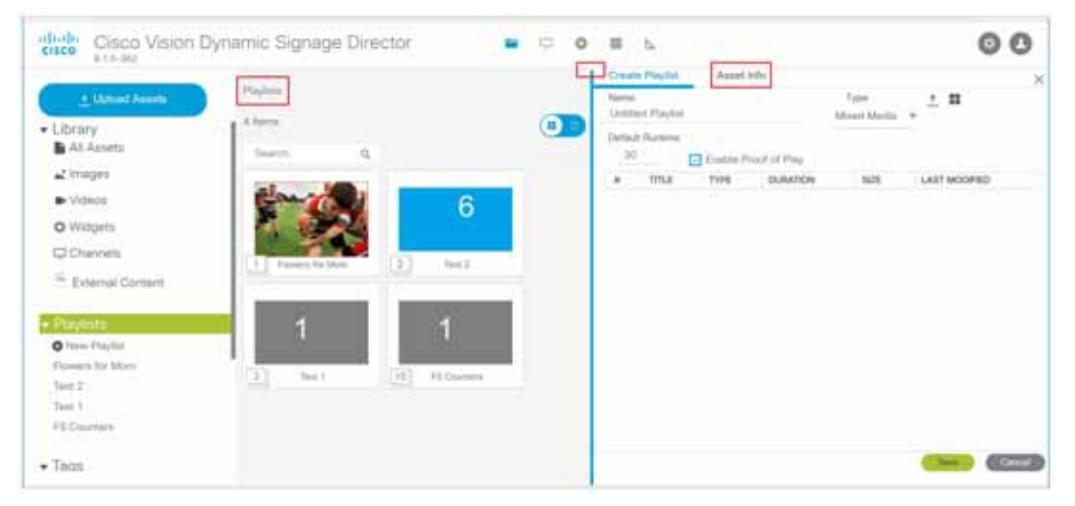

Now you can double click on a playlist from the Library left panel and get the playlist you chose to show in List or Grid View. We downsized the asset icons to give you better visibility (Figure 9 on page 11).

### WHERE TO CONFIGURE IT

When you click on one of the items in the playlist, you get Title, Type, Duration, Size, and Last Modified columns to give you greater granularity for your assets.

If you want to see more metadata on your content, click **Asset Info** at the top of the right panel. The metadata appears for the asset you chose (Figure 10 on page 12) and you can preview it.

| Figure 10 | More | Metadata 1 | from the | Library | Screen |
|-----------|------|------------|----------|---------|--------|
|-----------|------|------------|----------|---------|--------|

| Augustant                  | Workspace / weaple     |                     |           |                |              | Charte Playtet Asset Into                                                                                                    |
|----------------------------|------------------------|---------------------|-----------|----------------|--------------|----------------------------------------------------------------------------------------------------|
| Ubrary .                   | 24 berrin              |                     |           |                |              | and all the second second seco |
| Al America                 | Second Second          | a.:                 |           |                | 1000         | -                                                                                                    |
| <ul> <li>Websen</li> </ul> | ma 🔨                   | $\mathrm{TH} C > 0$ | 88 ~      | LAST MODIFIED  | REDOLUTION . | 0                                                                                                    |
| O Welpers                  | Antempetineses         | manlang             | 11032-008 | 2010/1-101-008 | ratio-test.  | in the second second se |
| C Ohannela                 | AddrogeCrargery        | requires            | 14.1 89   | 2017-10-29     | 1910-1042    | Admin .                                                                                                    |
| Estamai Contant            | Addressie Trees ja     | anapations.         | 10.2218   | 2011-10-08     | 1001+1000    | the photometric division of                                                                                                    |
|                            | and an                 | ana ten             | A 35 AR   | 2015-80-11     | Lais-hup.    | 2017/12-01 16:25-000                                                                                                    |
| Playbets                   | Incomparison of page   | mapping             | 10.04.00  | 20127-00-040   | 1001+1000    | Traje (traj                                                                                                    |
| Nonie II                   | 25.62 Parried Scholars | manage              | 42.77 (8) | 2011110-00     | 1003+1000    | 4.3110                                                                                                    |
| arges                      | Chysenges              | respired            | 241.44 KB | 2017-10-24     | 1920-1080    | 1905-1000                                                                                                    |
| and i                      | hitura .               | Property and        | (1.1248   | 2017-10-04     | Industries.  | Under Sat Day                                                                                                    |
| calders:                   | period prop            | insystems.          | 11111.42  | 2011-01-20     | 1214183      | Destroyed and the set                                                                                                    |
| With the below on          | and the local          | Inspiring           | 2,4439    | 2017-11-01     | 100941000    | 2017 AL-06-250-PM<br>Phaseine De                                                                                                    |
| New Folder                 | prospirit prop         | manipag             | 10.03.68  | 2017-12-30     | 2044177      |                                                                                                    |
| Folder1                    | imagit prop.           | realized            | 8.34.978  | 2017-17-20     | 1814373      | TURNAR DET THE                                                                                                    |
|                            | troop 12 press.        | mapsions            | (1.0210)  | 20111-11-30    | 300+108      | e in Free                                                                                                    |
|                            | . mapli dang           | manage              | 8.75424   | 20111-11-00    | 242432       |                                                                                                    |

When you click to Grid View in the Playlist Workspace panel, the number shown in the bottom left corner of the asset icons shows the number of items in that playlist (Figure 11 on page 12). In Figure 11, the Channel Playlist has four pieces of content, as shown in the right panel.

### Figure 11 Playlist Specifics

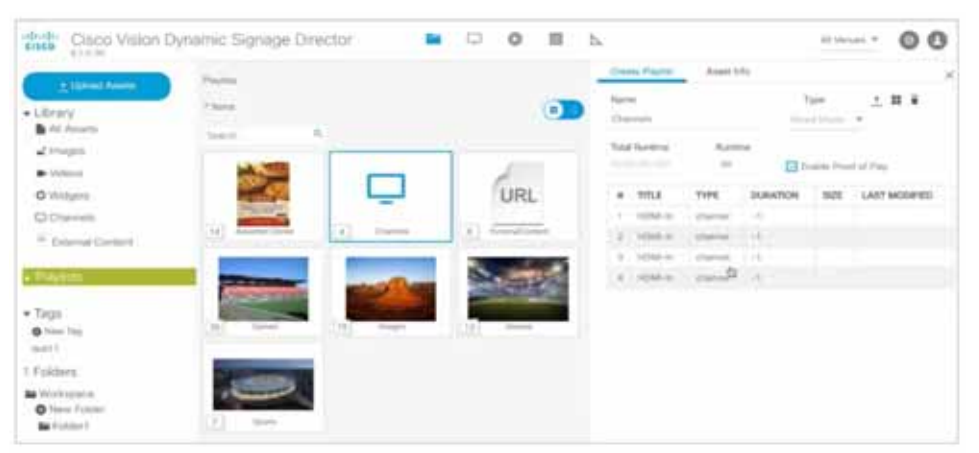

### **Content Validation**

### WHAT IS IT

We added a Warning symbol if you upload a piece of content that is not supported (Figure 12 on page 13). To clear the warning, check the **Management Dashboard** for accepted values.

**Note**: This warning will only appear if you first configured in the **Management Dashboard** what content resolutions and aspect ratios you will allow for imported images and videos.

#### WHY USE IT

To check the validity so your content will appear as scheduled and planned with no errors. Use this feature to flag assets that may be outside of your content specification guidelines, based on aspect ratio and dimensions/resolutions. For example, if you set the value to "true," all assets that do not have the resolution set in the registry will be invalid. If you set it to "false," then all assets that have resolution greater than the value set in the registry show as invalid. So if you set false and 1920x1080, anything from 0x0 to 1920x1080 will be considered valid.

#### WHERE TO CONFIGURE IT

Go to Tools > Management Dashboard > Dynamic Signage Configuration > System Configuration > Dynamic Signage Director Settings > Content Validation Parameters. Align the resolution values to the planned use of the content item. See Figure 12 on page 13.

Figure 12 Warning Symbol for Content Validity

| cisco Vision I             | Dynamic Signage Director 💿 🗢 O                                                                              | Ш.,Ь.      |   |               |   |                      | At you | et .* | 00          |
|----------------------------|----------------------------------------------------------------------------------------------------|------------|---|---------------|---|----------------------|--------|-------|-------------|
| · Uption & Assess          | Weikapara                                                                                                   |            |   |               |   |                      |        |       |             |
| • Library<br>Al Aspets     | 30 termi<br>Sweth 0,                                                                                        |            |   |               |   |                      |        |       |             |
| 💒 images                   | TITLE                                                                                                    | TYPE       | ~ | 121           | Ä | LAST MODIFIED        | (NAMON | 2     | HEROLINGH A |
| <ul> <li>Videns</li> </ul> | Destimation                                                                                                 | replace    |   | 45.04.00      |   | 2012-03-20.20.4674   |        |       | 10244798    |
| O Widgets                  | <ul> <li>(A) (frame (40) MMD MMA Frag frame Tumor ragin</li> </ul>                                          | energy (   |   | 158.20 ME     |   | 2010-08-09 54:40 744 | 144    |       | 14          |
| Channels                   | <ul> <li>(4) (Unio +O ac) SIAR WARK 7 Official Training 4</li> </ul>                                        | viewnysł   |   | 81.74.68      |   | 2010-08-05 04 40 PM  | - 907  |       | Def:        |
| And Content of the         | <ul> <li>(A) (L/CTHA HOL Survey An Openie Another Month 12 mp.4</li> </ul>                                  | venues.    |   | 8.04.60       |   | 2010-09-11 04/05/94  | 101    |       | 140         |
| External Content           | (A) (UCTO) (K) TAASOFORMERID & Takey (HD AK) (KD)                                                           | vincent    |   | 2011/15/08    |   | 2019-08-08.06.81 PM  | 100    |       | 140         |
|                            | <ul> <li>(4) Bernari v Supermet Dans of Justice - Official<sup>®</sup> Teacer Tailer (UNLHD - 46)</li></ul> | strength.  |   | 271.4218      |   | 2010-08-07 10100 PM  | 125    |       | 14          |
| . Disulate                 | A Station of the Provide Station of Across - The Norman House Milling Providence                            | vencenpel  |   | 778.64.500    |   | 2015-08-0710-56 PM   | 125    |       | 245         |
| * Controls                 | <ul> <li>Mit Diager (KI) MAD MAX Party Road Table mad</li> </ul>                                            | vitra indi |   | 346.44.546    |   | 2018-08-08-04 #3 PM  | 148    | E.    | 846         |
|                            | <ul> <li>Public (Uma HIS 44) INTER INTERS TOPPoint Trade manife</li> </ul>                                  | -          |   | 83.18 MG      |   | 2019-08-05 Da.42 PM  | 100    | -     | 140         |
| <ul> <li>rode</li> </ul>   | No. 111 Tes left Teacherment of Summ hat of the                                                             | diam're a  |   | 101111-0111-0 |   | mention on he at the | 122    |       | Part .      |

It will not block your content upload, only warn you.

### **Enhanced Content Replacement**

#### WHAT IS IT

Allows you to update a playlist and save it, then update *another* playlist, without waiting for the first content replacement command to finish. Content Replacement is defined as making changes to the playlists or content without restarting the script.

### WHY USE IT

You can do multiple content replacements (playlist change or file upload) without waiting for the prior content replacements to finish. There are a couple limitations:

- You can only have one replacement per content item or one replacement per playlist queued. In other words, you can't replace the same content a second time until the first replacement process finishes.
- You cannot make another change to the same playlist until the first change to that playlist finishes.
- All file uploads, even if you did not select content replacement, will temporarily block another upload of an item of the same name.

**TIP**: Check your work thoroughly before you start the content replacement process. That way, you won't need to go back and try to make more changes to your playlists before they get staged.

Note: Content replacement can invalidate the Proof of Play report.

### WHERE TO CONFIGURE IT

This feature concerns uploading content (Figure 13 on page 14) to the Library (Director Server). Once completed successfully, this triggers uploading and staging to the DMP specified.

### Figure 13 Upload Content Dialog Box

| 0  | Tild Name        | 394                                                    | Description Tag. (9, Offere Tag.                                                                                                    |
|----|------------------|--------------------------------------------------------|----------------------------------------------------------------------------------------------------|
| 0  | 817,095          | 0.004 MB                                               |                                                                                                    |
| 8  | ang tung         | O DOIE MILE                                            |                                                                                                    |
| ġ, | imp2.pmp         | 0.008 MB                                               |                                                                                                    |
| ۵. | prol Com         | 0.009 MB                                               |                                                                                                    |
| a' | port. They       | 46.333.M8                                              |                                                                                                    |
|    |                  |                                                        |                                                                                                    |
|    |                  |                                                        |                                                                                                    |
|    |                  |                                                        |                                                                                                    |
|    |                  |                                                        |                                                                                                    |
|    |                  |                                                        |                                                                                                    |
|    |                  |                                                        |                                                                                                    |
|    |                  |                                                        |                                                                                                    |
| 5  | operted media Te | <ul> <li>prog (pg (peg mpig mpieg to inte i</li> </ul> | nāts mp4                                                                                                    |
|    |                  |                                                        | and the second second s |

#### Figure 14 Script Screen

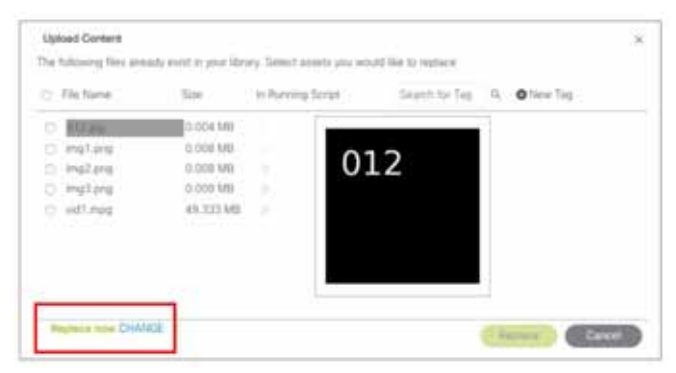

Choose Replace now (Figure 14 on page 14) or Replace at script start (Figure 15 on page 14).

Replace now causes the new content to get replaced on Cisco Vision Director and on the specified DMP.

**Replace at script start** will only replace content on Cisco Vision Director and when the script restarts, the new content will push to the specified DMP.

#### Figure 15 Replace at Script Start Option

| Albed Oatlett                                                             | ady statist of your life                                                                 | wy Select search places | of the to options | ×           |
|---------------------------------------------------------------------------|------------------------------------------------------------------------------------------|-------------------------|-------------------|-------------|
| the formi                                                                 | line .                                                                                   | In Running Script       | family to be .    | Orizen Tara |
| C III2aa<br>C ingtang<br>C ingtang<br>C ingtang<br>C ingtang<br>C ingtang | 0.004.346<br>02.006.446<br>0.007.446<br>0.007.446<br>0.007.446<br>0.007.446<br>0.007.446 |                         |                   |             |
|                                                                           |                                                                                          |                         |                   |             |

To perform a replacement, check the box by the file name and click **Replace**. If there is a previous upload that hasn't fully processed or you try to upload the same assets again, an error appears (Figure 16 on page 15).

#### Figure 16 Error Uploading File Message

| Error upload | ling file (cor<br>file | s were not u | ment conflict) - the fol<br>ploaded | lowing |
|--------------|------------------------|--------------|-------------------------------------|--------|
|              |                        | 012.jpg      |                                     |        |
|              |                        | img2.pn      | 9                                   |        |
|              |                        | img3.pn      | 0                                   |        |
|              |                        | Close        |                                     |        |

Now you can perform content replacement on a second playlist (it cannot be the same playlist) even if the first playlist isn't done processing. With the newest content replacement enhancements, you can make changes to playlists, even if they have started.

### Limitations to Content Replacement Enhancement

- 1. The Proof of Play may become invalid if you do content replacements.
- 2. Content replacement only applies to local video and image files only (not channels, external URLs, or widgets).
- 3. Playlists containing 1 item will not content replace (change). To make this work:
  - a. Create a playlist of the same item twice

or

**b.** Change states to a different state with a different playlist, then return to the prior state

**IMPORTANT**: If the DMP performs a reboot during this uploading and staging process, check your script and be sure the process completed and the replaced content commands will get pushed to the DMP. There is no auto-retry command to the DMP of the staging to make certain the content gets replaced. **Workaround**: Go to the DMP staging screen and manually stage the content to the DMP.

### Smaller-Scale Director VM and Services

### WHAT IS IT

A scaled-down version of the solution offering roughly one quarter the available memory (RAM)–a quarter of the standard configuration. These minimal parameters depend largely upon the number of DMPs you have and how much content there is planned for the system. If you have significant plans for Menu Boards, Proof of Play collection, or increasing the number of DMPs, then up the CPU count. Content in any form (video files to image files) and ability to delete old content, back ups, and log files may require more initial storage than the minimum. In a VM environment, this is adjustable to the surrounding resources. Plan ahead.

| Table 3 | Requirements fo | r Small-Scale | <b>Cisco Vision</b> | <b>Dynamic Signage Director</b> |
|---------|-----------------|---------------|---------------------|---------------------------------|
|---------|-----------------|---------------|---------------------|---------------------------------|

| System Component                             | Minimum Requirement                                                                                                    |
|----------------------------------------------|----------------------------------------------------------------------------------------------------|
| Processor                                    | Two processors each equivalent to an Intel Xeon<br>Processor E5-2640<br>(15 MB cache, 2.50 GHz clock, 7.20 GT/s Intel <sup>®</sup> QPI) |
| Forward write (fwrite) operations per second | 2500                                                                                                    |

| System Component          | Minimum Requirement |
|---------------------------|---------------------|
| Virtual CPUs <sup>1</sup> | ~6                  |
| Virtual Disk Space        | 225 GB              |
| Virtual RAM (VRAM)        | 8 GB <sup>2</sup>   |

### Table 3 Requirements for Small-Scale Cisco Vision Dynamic Signage Director

1. Hyperthreading can be used. Be sure that the BIOS is properly configured to enable it.

2. Reserve 8 GB of VRAM for installation and operation of the Cisco Vision Dynamic Signage Director system. Allow for additional storage for the ESXi OS.

#### WHY USE IT

If your needs fall into the hundreds of DMPs, not thousands, this may be a much better solution.

### WHERE TO CONFIGURE IT

**IMPORTANT**: When installing from a full ISO, if the software detects that the available memory (RAM) is below what is specified in the standard configuration, it automatically sets up for small configuration. You can change this via the TUI.

1. In the TUI, choose Option K, Setup Memory Profile from the menu list (Figure 17 on page 16).

### Figure 17 Set Up Memory Profile For Cisco Vision Director

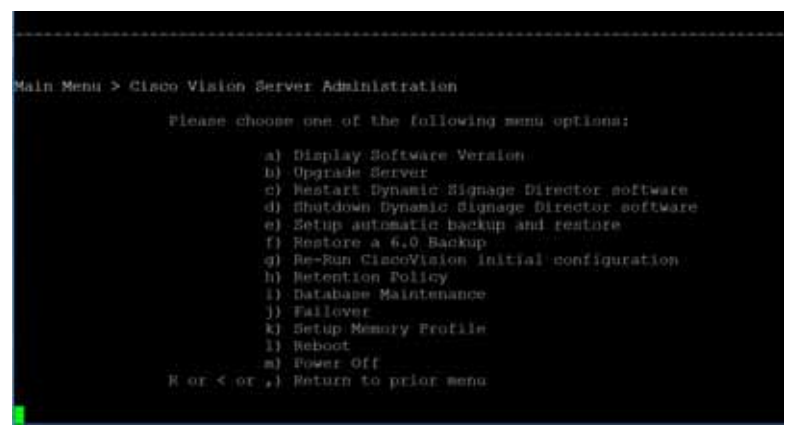

2. Choose 2 Mini (Small) (Figure 18 on page 16).

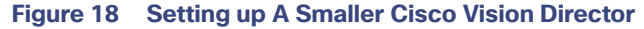

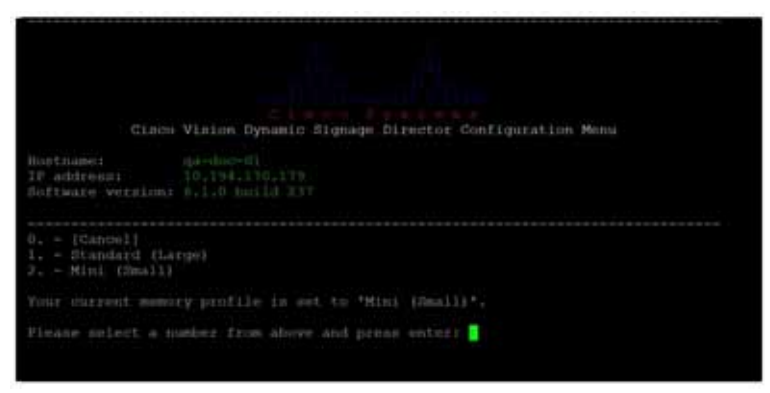

**3.** Type C to confirm the change (Figure 19 on page 17). You may need to change memory allocation for this host. Changes will take effect after rebooting the server.

#### Figure 19 Confirm Change

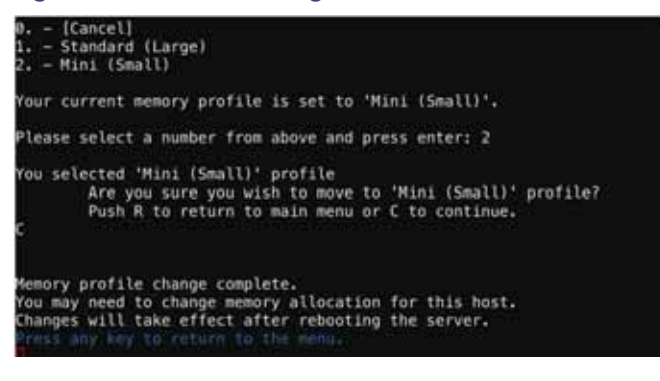

**Note:** If the recommended resources (memory/CPU) for the standard deployment are not provisioned for the virtual machine when doing a fresh install, the system will be set to the small configuration.

### Importing DMP or Data Integration Certificates to the DMP

### WHAT IS IT

A web-based UI allowing users to manage certificates. Imported certificates are global for deployment.

### WHY USE IT

**For DMP Certificates:** To support external URLs, the DMP may need to import certificates to render the website correctly. It will allow customers to upload new DMP certificates, change, and delete DMP certificates from the DSD server. Also, the list is fully sortable.

For Data Integration Certificates: To support secure data integration endpoints, the keystore imports data certificates to successfully ingest data properly.

The UI will list the certificates that are imported. It will show the Name of the certificate, the File name, the Size of the file, the Upload Date, the Issuer Name, and when the certificate is valid.

#### WHERE TO CONFIGURE IT

- 1. Go to Tools > Manage Software. Choose the Certificates tab.
- 2. Expand the DMP Certificate list or the Data Integration Certificate list (Figure 20 on page 18).

#### Figure 20 Certificates

| pgra | ide Lang           | uage Packs  | Fonts       | Certificates                   |   |                                               |   |                                  |                                |  |
|------|--------------------|-------------|-------------|--------------------------------|---|-----------------------------------------------|---|----------------------------------|--------------------------------|--|
| Up   | toad               | Series 1    |             |                                |   |                                               |   |                                  |                                |  |
| * 1  | MP Certifica       | tes.        |             |                                |   |                                               |   |                                  |                                |  |
|      | Name +             | Filename #  | 81.00 B     | Opined Date                    | • | Invite Name                                   | • | Valled From                      | Valid Till                     |  |
| 0    | atim               | allow, etc. | 1.1<br>10   | 212. (mm 23.20-494)#           | 1 | Yreelan Rample Ceptificate<br>Bethinity       |   | Apr 27 18131418 1913<br>OPT      | Aper 29-10122118 0012<br>CMT   |  |
| Π.   | hale (             | 210.077     | 7.3<br>jda: | Pri, eds. 73 35(31(53)<br>2018 |   | Trealad Sample Certificate<br>Authority       |   | Apr 27 10:14(40.01)<br>MY        | Apr 25 10(114) 1011<br>CMT     |  |
| Ш.   | 000333 (orbited in |             | 1.3         | Fel. (no. 2) 13(04(32)<br>2018 | P | -4010                                         | 1 | Pain, 20, 00130140, 2215.<br>CPT | Fair 22,001107142,2010<br>1011 |  |
|      |                    |             | 1.1         | mus min. I an an he was        |   | a set of the set of the set of the set of the |   | and he provide the               | many 2.8 million for month     |  |

### Figure 21 Certificates Upload Screen

| Certificate Upload         |
|----------------------------|
| Certificate Name           |
| Doose File. No file chosen |
| (Upload) Cono              |

3. Choose a file (Figure 21 on page 18), click Upload, it appears as uploaded.

When you delete a file, you get a warning dialog box making sure you know you are deleting a certificate. Click **Delete**. You can delete all by clicking the check box near the **Name** column.

**Note**: After uploading a certificate, stage content so the DMP certificate gets pushed to the DMP. Reboot the DMP so the new certificate takes effect. Go to **Tools > Management Dashboard > DMP and TV Controls > DMP Commands > Reboot Device**. Use **Script Control** to manually start content staging from the Cisco Vision Director UI.

#### For Data Integration Certificates:

If you upload a new data integration certificate to Director or delete an uploaded certificate from Director, restart the data integration application so the change reflects on the data integration datasource. To restart the data integration application: go to **Tools > Management Dashboard > Tools** drawer **> Settings** tab **> Data Integration > Restart Application**.

### **Returning Hostname on API Replies**

#### WHAT IS IT

Allows channel logo URLs to use an external host name instead of the IP address of the server of Cisco Vision Dynamic Signage Director. This applies to local control APIs for channel logos.

#### WHY USE IT

To designate a name for the server instead of using the IP address. If the Director address is setup in your DNS, and applications that consume the local control API reference Director via the hostname, you may want the API to use the DNS name of Director instead of its IP address.

#### WHERE TO CONFIGURE IT

In **Management Dashboard**, we introduced a new server registry called **ExternalServerName**. It only applies to local control APIs for channel logos. The default is blank (Figure 22 on page 19). If you set the field to a specified name, save, and reissue the command, you get the name you chose in the channel.

From the Main Menu, click Tools > Management Dashboard > Tools > click Advanced tab > Registry. Scroll down the Key Parameters to ExternalServerName. Type in a name (in this example, my.director.com, Figure 23 on page 19) and choose Apply.

### Figure 22 Channel Name for Logo

| Pretty                                                                 | APA:                                                                                                    | Present                                                                                        | XML                                                                                                    | 1                                                                                                    | =                                              |                                   |                    |             |             |             | D Q |
|------------------------------------------------------------------------|----------------------------------------------------------------------------------------------------|------------------------------------------------------------------------------------------------|----------------------------------------------------------------------------------------------------|----------------------------------------------------------------------------------------------------|------------------------------------------------|-----------------------------------|--------------------|-------------|-------------|-------------|-----|
| 45<br>878<br>910<br>111<br>1278<br>10<br>10<br>111<br>1278<br>10<br>21 | <chan <="" <<="" td=""><td>inel&gt;<br/>(d&gt;1<!--/d--><br/>(d&gt;1<!--/d--><br/>(d&gt;1<!--/d--><br/>(d)<br/>(d)<br/>(d)<br/>(d)<br/>(d)<br/>(d)<br/>(d)<br/>(d)</td><td>Inn&gt;/longNa<br/>nonel&gt;ot<br/>annel&gt;t<br/>rueder&gt;0<!--<br-->/source<br/>&gt;http:/<br/><td>Name&gt;<br/>icript:<br/>Name&gt;<br/>/logic<br/>(v://ho<br/>(v://ho<br/>(v:rit/<br/>favor)<br/>favor)<br/>(Id&gt;<br/>Seall&gt;<br/>//19.15<br/>arge&gt;</td><td>Lon&gt;<br/>imi/l<br/>b&gt;<br/>iteOrder&gt;<br/>56.130.195</td><td>&gt;<br/>sicalChannel<br/>:8080/CiscoV</td><td>l&gt;<br/>Vision∕cmdis</td><td>st/F19/0f98</td><td>3cd96.png≪/</td><td>logo%ed1umo</td><td></td></td></chan> | inel><br>(d>1 /d<br>(d>1 /d<br>(d>1 /d<br>(d)<br>(d)<br>(d)<br>(d)<br>(d)<br>(d)<br>(d)<br>(d) | Inn>/longNa<br>nonel>ot<br>annel>t<br>rueder>0 <br /source<br>>http:/<br><td>Name&gt;<br/>icript:<br/>Name&gt;<br/>/logic<br/>(v://ho<br/>(v://ho<br/>(v:rit/<br/>favor)<br/>favor)<br/>(Id&gt;<br/>Seall&gt;<br/>//19.15<br/>arge&gt;</td> <td>Lon&gt;<br/>imi/l<br/>b&gt;<br/>iteOrder&gt;<br/>56.130.195</td> <td>&gt;<br/>sicalChannel<br/>:8080/CiscoV</td> <td>l&gt;<br/>Vision∕cmdis</td> <td>st/F19/0f98</td> <td>3cd96.png≪/</td> <td>logo%ed1umo</td> <td></td> | Name><br>icript:<br>Name><br>/logic<br>(v://ho<br>(v://ho<br>(v:rit/<br>favor)<br>favor)<br>(Id><br>Seall><br>//19.15<br>arge> | Lon><br>imi/l<br>b><br>iteOrder><br>56.130.195 | ><br>sicalChannel<br>:8080/CiscoV | l><br>Vision∕cmdis | st/F19/0f98 | 3cd96.png≪/ | logo%ed1umo |     |

### Figure 23 Adding External Server Name into Field

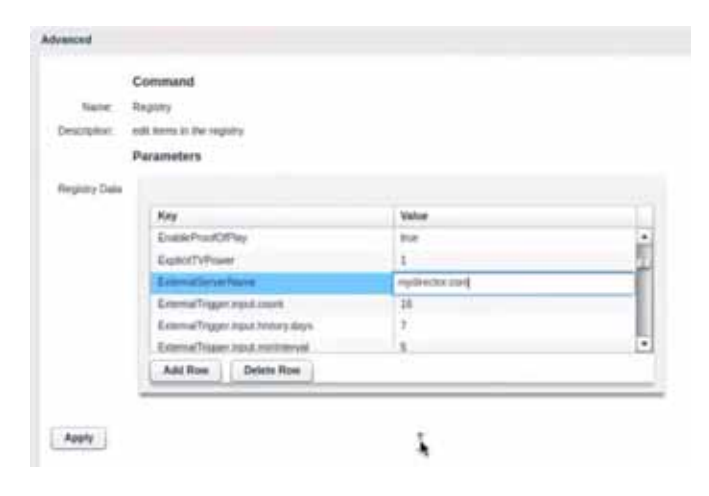

| and the second second sec |                                                                                                    |
|----------------------------------------------------------------------------------------------------|----------------------------------------------------------------------------------------------------|
| 4.*                                                                                                    | <channel></channel>                                                                                                    |
| 6                                                                                                    | <1d>1d>1 1d                                                                                                    |
|                                                                                                    | <name>HDMI-In</name>                                                                                                    |
| 7                                                                                                    | <description></description>                                                                                                    |
| 10.1                                                                                                    | subortNamao-c/shortNamao                                                                                                    |
| 10                                                                                                    | <li>longName&gt;</li>                                                                                                    |
| 101                                                                                                    | <logicalchannel>@</logicalchannel>                                                                                                    |
| 11                                                                                                    | <pre>sphysicalChannel&gt;ty://hdmi/i</pre> //hdmi/i                                                                                                    |
| 12                                                                                                    | <pre>sfavorifestrues/favorites</pre>                                                                                                    |
| 12                                                                                                    | <tavnrileorder>0x/favorileOrder&gt;</tavnrileorder>                                                                                                    |
| 7.4                                                                                                    | control Ids / control Ids                                                                                                    |
| 15                                                                                                    | standard live (and satur                                                                                                    |
| 16                                                                                                    | <pre>state the state of a sector cos 9000 /fire off at a first in fead is t /E10/8402c485 page / low/satisms</pre>                                                                                                    |
| 4.2                                                                                                    | closed actions of the second second |
| 111                                                                                                    | < together be                                                                                                    |
| 10 -                                                                                                    | v channes.»                                                                                                    |
| 10.5                                                                                                    | schannel.                                                                                                    |
| 100                                                                                                    | <10.2 10                                                                                                    |
| 21                                                                                                    | <name>chame&gt;</name>                                                                                                    |
| 22                                                                                                    | <pre><description></description></pre>                                                                                                    |

### Support AES CBC Video Decryption Algorithm

### WHAT IS IT

This feature allows the DMP to decrypt and display a multicast stream that is encrypted using AES CBC.

#### WHY USE IT

When a video feed/source is not encrypted, the decryption key passed to the DMPs will simply ignore it. The DMP will be able to play the video. If the video feed/source is encrypted, the DMP can decode the AES CBC encrypted streams.

### WHERE TO CONFIGURE IT

- 1. Go to Tools > Management Dashboard > Dynamic Signage Director Configuration > System Configuration > Global DMP Settings > Audio/Video/Closed Caption.
- 2. Choose "TsAesCbcRbt" from the "Multicast video decryption algorithm" drop down for AES CBC decryption (Figure 24 on page 20).
- 3. Enter the decryption key into the "Multicast video decryption key" field.
- Reboot the DMP. Go to Tools > Management Dashboard > DMP and TV Controls > DMP Commands > Reboot Device.

#### Figure 24 AES Decryption Algorithm

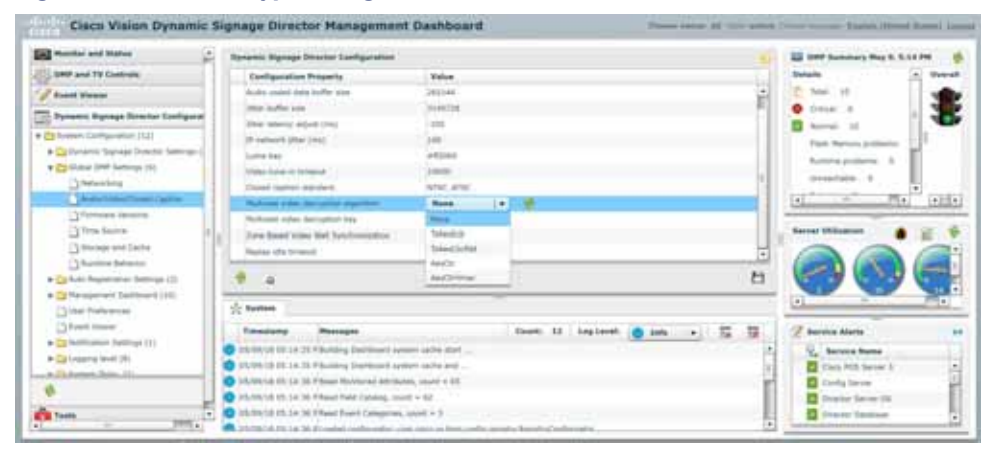

### **Device Management Enhancements**

### WHAT IS IT

We added multiple device selection in Zones, Groups, or individually to expand Device Management capabilities. Some other updates are:

- Hover over the icons in the top right for functions.
- Supports multiple device selection using Ctrl and Shift keys for functionality such as TV On/Off, DMP Reboot, and Refresh. Select a range or individual devices.
- Multi-select remote control (new icon in UI) operations.
- Click the Refresh icon to refresh your preview, without having to wait for the next auto-refresh cycle to show a preview. This works for multiple DMPs, too.
- Within a Zone or Group, you can select multiple DMPs and perform a function (such as turn devices On/Off).

Search channel names in the detail box. 

### WHY USE IT

To choose many devices in a Group or Zone, use Ctrl and Shift keyboard shortcuts to allow you to select large amounts of devices to perform Refresh, Reboot, TV ON and TV OFF functions. This speeds device control functions.

### WHERE TO CONFIGURE IT

- 1. Go to Device Management.
- 2. Choose a Zone, Group, or device from the left panel.
- 3. In either Gridview or Thumbnail view, select as many devices as you need. Use Ctrl (Control) or Shift to select individual devices, skip around, or choose a range.
- 4. Choose a function to perform: Refresh, Reboot, TV ON, TV OFF, or search Channel Name (Figure 25 on page 21).

# Figure 25 **Device Management Screen** Critical

Or, select multiple devices from Gridview and perform an action (Figure 26 on page 21).

### Figure 26 Select Multiple Devices with Shift and Control Keys

| ALC                                                                                                    | a second | ٩,          |         | ator in  | net føre Gelaria = 🕷 💷 🖬 🗗 🍋 |
|----------------------------------------------------------------------------------------------------|----------|-------------|---------|----------|------------------------------|
| not page 2 most part                                                                                           |          |             |         |          |                              |
| I and the second second second second second second second second second second second second second second se | • Marine | of Address  | Farmers | Tr three | (Dana                        |
| Number Stations Percent April 2                                                                                | 01110    | 10 48.32.37 | 1.4.40  | 104      | 0.0                          |
| Handlin Barlinson Diseasch, Highest &                                                                          | Destrip  | 10 10 12 20 | 1.0.00  | 104      | • 2.0                        |

You can also perform these actions using the Remote Control icon (in red) (Figure 27 on page 22). Refresh All with a single click.

Figure 27 Remote Control Icon

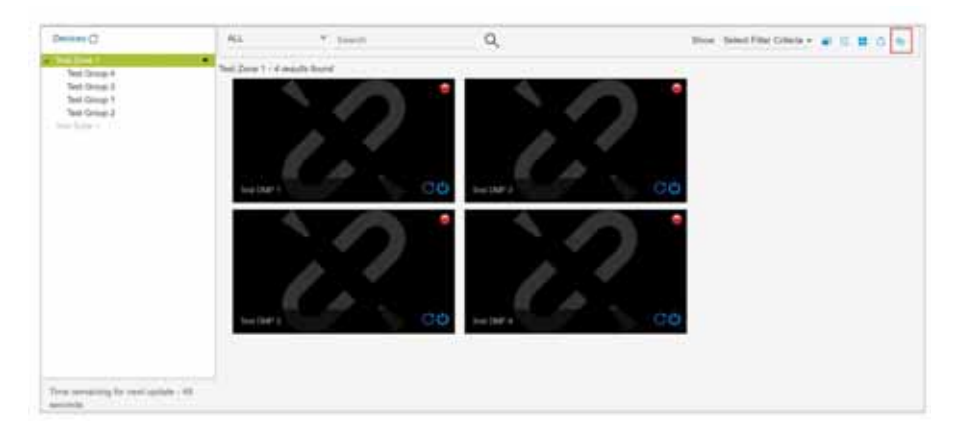

### **Expanded Outbound Trigger Capabilities**

We added two outbound trigger sends (PUT/DELETE) that Cisco Vision Director can accept from an external device or service when a script starts, stops, or enters into a specific state.

### WHAT IS IT

New Outbound trigger PUT command: plus the ability to send payload with either the POST or PUT commands.

New Outbound trigger DELETE command: deletes the action on the script.

Using HTTP method GET/DELETE, the action dialog is unchanged.

| HTTP Merced LOET       |  |
|------------------------|--|
| L_I Werty Crestentials |  |
| Passend                |  |
| LINE                   |  |
|                        |  |
|                        |  |

Using HTTP method POST/PUT, the action dialog changed to the following:

| HTTP Material (POLT |  |
|---------------------|--|
| C verb Destertion   |  |
| Liter Norte         |  |
| Permit              |  |
| -                   |  |
|                     |  |
| Distant Payland     |  |
| Exempting           |  |
| Patient             |  |
|                     |  |
|                     |  |
|                     |  |
|                     |  |
|                     |  |
|                     |  |
|                     |  |

### WHY USE IT

New to Cisco Vision Director 6.1 is the ability to send a PUT command plus the ability to send payload with either the POST or PUT commands. This allows more complex integrations.

### WHERE TO CONFIGURE IT

- 1. Go to Tools > Control Panel > Setup.
- 2. Click Triggers tab.
- 3. Click Output Triggers tab (Figure 28 on page 23).

### Figure 28 Output Trigger Example

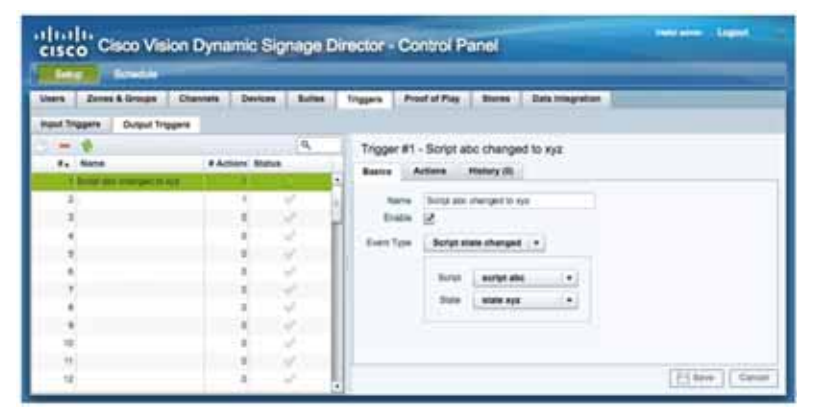

### Figure 29 Output Trigger Action

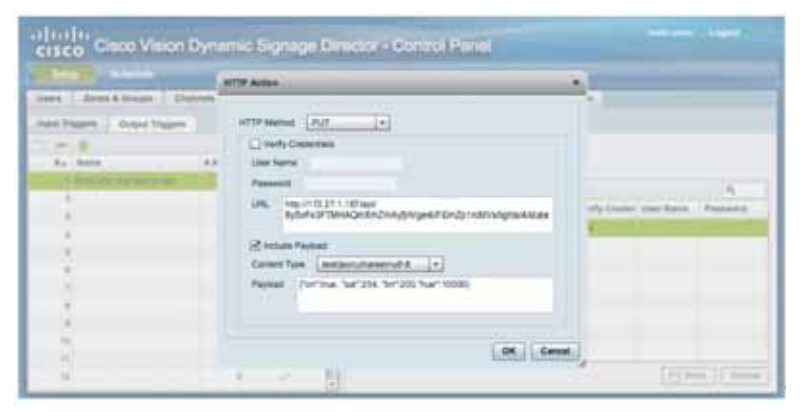

The HTTP method of GET/PUT/POST/DELETE determines if there is included payload. In all cases, a user name and password can be included in the HTTP header of the outgoing message as a base 64 encoded "Authorization: Basic."

Authorization: Basic ZnJlZDp0aGF0cyBtZQ==

For more information and examples on how to use output trigger commands, see Release 6.0: Configuring Cisco Vision Dynamic Signage Director for External Triggers.

### Support Daktronics Football Feed

### WHAT IS IT

This feature provides the capability for Dynamic Signage Director to integrate with the Revision 1 of Daktronics Football feed.

#### WHY USE IT

Some customers use Daktronics scoreboards and requested support for Daktronics Football scoring schema, similar to what is currently provided for Basketball/Hockey by Cisco Vision Director.

### WHERE TO CONFIGURE IT

- 1. Go to Tools > Control Panel > Setup > Data Integration > Data Sources tab.
- 2. Click the green "+" to Create a New Data Source Connection (Figure 30 on page 25).

### Figure 30 Create New Data Source Connection

| Create tele data source convection   |      |
|--------------------------------------|------|
| Deta source name a                   |      |
| Type                                 |      |
| Apm Feed                             |      |
| Deithonics Beslietball,Scoreboard-V0 | - 11 |
| Dalitronics Bassetbell,Scoreboard-V1 |      |
| Dathenics, Backett all Sceneboard VD |      |
| Daktronics: Football.Scoreboard-V1   |      |
| Devaluation of Hockey, Scoreboard    |      |
| db_pee                               |      |
| Oeneric Data Source                  |      |
| Generic PuD                          |      |
| OSIS: NFL Clock                      |      |
| 05IS: NFL Cumulative Statistics      |      |
| Menu Thenie                          |      |
| OES Eacketball,Scoreboard            |      |
| CES toe Hockey Scoreboard            | 月    |
|                                      |      |

Here is a sample format of what the Daktronics football specification will look like (Figure 31 on page 25).

#### Figure 31 Specifications used on Football Scoreboard

| 🔶 💍 😤 Deploy Und  | eplay                    | ٩        | Daktronics_Football - Daktron       | ics: Football,Scoreboard-V1 |     |              |
|-------------------|--------------------------|----------|-------------------------------------|-----------------------------|-----|--------------|
| Data source name  | a Type                   | Deployed | Configuration Field mapping         |                             |     |              |
| IOC_RSS           | RSS Feed                 | .1       | Transferrence and the second of the |                             | 0   |              |
| accornia Footnali | Datemarks: Foodel, Soar. | 1.1      | from of Marine                      | #2020 ISSN 1                | 12  |              |
| lickr_Bridge      | RSS Feet                 | 4        | input tield                         | oungre data                 | 1.1 | Output field |
| ystem             | Data flow                | V        | gameLlockTime                       | 8.00                        | î   |              |
|                   |                          |          | nome TeamName                       | Home Team                   |     |              |
|                   |                          |          | guesfileamName                      | Guest Team                  |     |              |
|                   |                          |          | homeTeamScore                       |                             |     |              |
|                   |                          |          | guestTeamScow                       |                             |     |              |
|                   |                          |          | guarter .                           | 2                           |     |              |
|                   |                          |          | balOn                               | 4                           |     |              |
|                   |                          |          | down                                | 3                           |     |              |
|                   |                          |          | 1000                                | 2                           | 1   |              |
|                   |                          |          | homePossessionIndicator             | 5                           |     |              |
|                   |                          |          | guestPossessionindicator            | 3                           |     |              |
|                   |                          |          | payCockTime                         | 45                          |     |              |
|                   |                          |          | fromeTimeoutaLeft                   | 5                           |     |              |
|                   |                          |          | guestTimeoutsLeft                   | 1                           |     |              |
|                   |                          |          | checksum                            | F3                          |     |              |

### Expand the System Health Notification Report

### WHAT IS IT

The Daily health report will now include the status of various service endpoints (such as DMPs) described in HPMMonitoredServices.xml.

#### WHY USE IT

To see server health information, in addition to the DMP health report. The status can be any one of the following: UNKNOWN, NORMAL, NONOPTIMAL, CRITICAL.

The endpoint of a monitoring service such as DSD server CPU, memory, and storage utilization.

### WHERE TO CONFIGURE IT

Nothing to configure. New health information will be included in the daily health report automatically.

### Detect X-Frame-Options in External URLs

### WHAT IS IT

This enhancement checks if the external URL asset or external URL channel contains XFrame-Options in the HTTP header that prevents it from being rendered by the DMP.

### WHY USE IT

Use this feature to validate if the external URL has the HTTP header X-Frame-Options preventing the page from being rendered by the DMP, since the DMP renders external URL content in an I-frame.

#### WHERE TO CONFIGURE IT

- 1. Go to Tools > Control Panel > Setup > Channels tab.
- 2. Click Basic Info tab.
- 3. In Source Type drop-down menu, select: External URL. The Test button appears (Figure 32 on page 26).

### Figure 32 Testing External URL Content for X-Frame-Option

| 1.000 C                                                                                                    |                                           |                                                                                                    |
|----------------------------------------------------------------------------------------------------|-------------------------------------------|----------------------------------------------------------------------------------------------------|
| Users Zotes & Groups Channels Devices                                                                                                    | Rates Tragets Production Data Integration |                                                                                                    |
| Moster Channel List (4) Channel Guide (2)                                                                                                    |                                           |                                                                                                    |
| •         •         0,           •         Nome         •           •         Nome         •           •         Nome         •           •         Nome         •           •         Nome         •           •         Nome         •           •         Nome         •           •         Nome         •           •         Nome         •           •         Nome         •           •         Nome         •           •         Nome         •           •         •         •           •         •         •           •         •         •           •         •         •           •         •         •           •         •         •           •         •         •           •         •         •           •         •         •           •         •         •           •         •         •           •         •         •           •         •         •           • | ESPI                                      | Unit & Chronit Basin<br>Same<br>DurbuComerciants<br>NyComerciants                                                                                                    |
|                                                                                                    |                                           | And Party Party Pa |

- 4. Fill in the fields and click Save.
- 5. Click Test.

If X-Frame-option is present in the content, an error message appears.

| External site may not render on the DMP Unable to<br>test or connect to the URL |  |
|---------------------------------------------------------------------------------|--|
| ОК                                                                              |  |

The TEST function is also available whenever you create a new external URL connection.

| Namer.   |  |
|----------|--|
|          |  |
| an marce |  |

If your external content doesn't render to the DMP, you get a caution symbol until you clear it (Figure 33 on page 27).

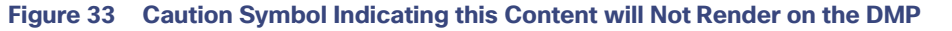

| Cisco Vision I                | Dynamic Signage Director 📄 🗔 🧿                                                                             | ш ь           | 2 |                    |   |                         | Alt We         | nies | 00           |
|-------------------------------|----------------------------------------------------------------------------------------------------|---------------|---|--------------------|---|-------------------------|----------------|------|--------------|
| L Upicest Assets              | Workspace                                                                                                  |               |   |                    |   |                         |                |      | -            |
| Library     Al Assets         | Daveth Q,                                                                                                  |               |   |                    |   |                         |                |      |              |
| 💒 Images                      | me                                                                                                    | TYPE          | ~ | 942E               | ~ | LAST MODIFIED           | QURATION       | ~    | RESOLUTION A |
| <ul> <li>Videos</li> </ul>    | page 1 page 1 page 1                                                                                       | inupi/jong    |   | 45.0010            |   | 2012-09-29 08-49 P      | . 0.           |      | 10244758     |
| O Widgets                     | <ol> <li>(A) [Super-HE] MAC MAR Fury Itsue Tales repa-</li> </ol>                                          | . alabasingal |   | YEE 29 MI          |   | 2011-09-05.04.40 Pt     | 146            |      | Dol          |
| CI Channela                   | IA) [Uma HO at() STAN WARD 7 Official Tester mp4     IA) 5.0 Test AtT Sons at Dense Accesses Wester 12 mp4 |               |   | R1.74 MD<br>E24 ME |   | 2013-08-00 04 40 PM     | A 00'<br>A 191 |      | 940<br>2542  |
| External Content              | (A) (ULTRATIO) TRANSFORMERS a Traine (HD 44) mp4                                                           | allearings    |   | 289, 15 Mil        |   | 2013-08-05 04.41 PM     | 4 (105)        |      | 0.0          |
|                               | JAJ Bernah v Superman Dawn of Justice - Official® Taker Taker (Utra HD - 44).                              | vitecine4     |   | 271.42 MB          |   | 3015-08-07 05-54 PM     | 6 135          | -    | 8.0          |
| <ul> <li>Playlists</li> </ul> | A GoPis Hors & D.I. Phantam 2 Annals - The Northern Roads (44, UHD) mp4                                    | yldeument     |   | 279-64 MI          |   | 2018-08-07 (25:56 PM    | 4 145          |      | 0.0          |
|                               | <ul> <li>KALENder HELMAD MAK Fury Road Traffer mp4</li> </ul>                                              | . starting i  |   | 100.44 MB          |   | 2010-08-00 04.40 PM     | e 140.         |      | 0.0          |
| - Tara                        | <ul> <li>NAL June HD and STAR WARS 7 Official States mp4</li> </ul>                                        | vitectrep4    |   | 85.18585           |   | 2015-08-05 04:45 PM     | 4 95           | -    | 242          |
| + infla                       | <ul> <li>Hualt N in TBLA HATE TELEAR/RETHANES OF A Transmission for Last Territy</li> </ul>                | 1000000       |   | 2023 117 846       |   | STREET, THE OT DA AT 18 | A 1971         |      | 040          |

### Designer Enhancements for Widgets and Templates

### WHAT IS IT

To make it more useful and align with the Main Menu **Library** screens, we changed the default **Designer Widget/Template** screen. Here are the newest enhancements:

- List view is now the default screen
- All columns are sortable and resizable. Drag the column widths in the header rows.
- Right click anywhere in the list and get an Action Box (Figure 34 on page 27).

### WHY USE IT

Get to details on your screen designs faster.

### WHERE TO CONFIGURE IT

Go to Designer. Click Widget or Template.

#### Figure 34 Action Box for Widgets/Templates

| Widgets 11                                                                                                    | Instant Instant |                                          | 0   |
|----------------------------------------------------------------------------------------------------|-----------------|------------------------------------------|-----|
| 111-010-010                                                                                                    |                 |                                          | 100 |
| Reve -                                                                                                    | Desci di se     |                                          |     |
| Ten Walat                                                                                                    |                 |                                          |     |
| A phone in                                                                                                    | 100001000       |                                          |     |
| Automa and a second second sec | 1010+100        |                                          |     |
| -                                                                                                    | relearing.      |                                          |     |
| all line                                                                                                    | 102/01/0907     |                                          |     |
| 141                                                                                                    | reply here      |                                          |     |
| Her.J                                                                                                    | 100001000       |                                          |     |
| Coulomp .                                                                                                    | 10210-100       | 2 10 10 10 10 10 10 10 10 10 10 10 10 10 |     |
|                                                                                                    | 7921-7980       | . /10                                    |     |
| R.C                                                                                                    | 10.014-10.000   | alwr                                     |     |
| And a state of the state of the | 7229-200        |                                          |     |
| antinana -                                                                                                    | 1010-1020       | griterate                                |     |
| 44                                                                                                    | 1620-1001       | Debrie                                   |     |
| and the state of the state of t | 1020-000        |                                          |     |
| house, t                                                                                                    | 100-100         |                                          |     |

### Cisco Vision Director to Use SHA512 Algorithm

### WHAT IS IT

Using TUI, when you perform an installation of Dynamic Signage Director (DSD), the system automatically generates a SHA512 certificate.

### WHY USE IT

By using the SHA512 algorithm during an installation, the certificate provides a higher degree of security.

### WHERE TO CONFIGURE IT

Nothing to configure.

### Auto-Cancel a Blocked Script Instance

This feature has been backported to Release 5.0 Service Pack 5 and Release 6.0 Service Pack 1.

### WHAT IS IT

This feature auto-cancels a blocked script instance after a specified number of seconds.

### WHY USE IT

If an instance of script (S1) is running, that same script may be requested to run causing the script to be blocked. This may be possible if S1 is started manually and is later started again via schedule or trigger, without first stopping the manually started instance.

### WHERE TO CONFIGURE IT

To enable auto-cancel of blocked scripts:

- 1. Go to Tools > Management Dashboard > Tools drawer > Advanced tab > Registry.
- 2. Add registry key: cancelBlockedScriptsAfterMinutes.
- 3. Type in a Value.
- 4. Click Apply.

|                                                                               | Advances             |                                                  |                                  |      |
|-------------------------------------------------------------------------------|----------------------|--------------------------------------------------|----------------------------------|------|
| DHF and TV Cantruls<br>Frant Viewer<br>Dynamic Eignage Director Canfiguration | Name:<br>Description | Command<br>Repairs<br>self terms to the regating |                                  |      |
| Toute                                                                         |                      | Parameters                                       |                                  |      |
| Settings Advanced                                                             | Angetry Date         |                                                  |                                  |      |
| Senerate Proof of Play CSV                                                    |                      | Key                                              | Weben                            |      |
| famage Dit Hernary Log                                                        |                      | allowUniformBlockingOfThirdParty                 |                                  |      |
| langituling                                                                   |                      | asterilite individual to the second              | 10                               |      |
| unional logity properties.                                                    |                      | core adaptation politing interval                | 130000                           |      |
| leators eastern data from Sackup.                                             |                      | con anapphot polling position                    | 80                               |      |
| un a Tare                                                                     |                      | Dameteerface                                     | (Citory/see, the velo/0000000000 | - 81 |
| kheduled Seike                                                                |                      | and the second second                            |                                  |      |
| which Prone Desktop Dragme                                                    |                      | Add Row Detets Row                               |                                  |      |

The default is -1, meaning do not auto cancel blocked scripts.

### Stronger Password Policies

### WHAT IS IT

Strengthening the password policies for a fresh install. If upgrading, existing passwords are kept.

### WHY USE IT

Use it to enforce stricter passwords, increasing the security of the system.

### WHERE TO CONFIGURE IT

New password policies:

- 1. Must have at least 1 lower case character (a-z).
- 2. Must have at least 1 upper case character (A-Z).
- 3. Must have at least 1 numerical character (0-9).
- 4. Must have at least 1 special character. Special characters are @ # \$ %
- 5. Must be 8-20 characters long.
- 6. Must not contain any of the following characters: space, tab, newline, linefeed, or backslash (\)
- 7. Must not contain a character sequence from a predefined list maintained in a dictionary.

### New Default Passwords

There is a default web UI administrator user password and there is a DMP administrator password. The new default password for both is:

### C-V1\$i0n

Note: The boldface type is only for clarity to read here.

### Passwords after Upgrading

When upgrading an existing installation, existing passwords are kept.

### Passwords after Fresh Install

#### Role: Administrator

After fresh install, the default administrator user is prompted to change the password on the first login. Starting with Release 6.1, the new password must adhere to the password policies AND use the new default password listed above, or the password is rejected.

### DMP Admin Password

The default password for fresh install is C-V1\$i0n. When changing your password, if you do not choose a valid password, the error message indicates which rule is inviolate.

Internationalization and Localization

### Internationalization and Localization

**Caution:** A Cisco Vision Dynamic Signage Director system that is using language support from Release 6.0, will lose that support when upgraded until language packs for the new release are available and installed.

### Internationalization (i18n)

Internationalization (known as *i18n*) support refers to the software infrastructure that is designed to accommodate multiple language translations (localization) without requiring additional engineering changes to that software.

The Cisco Vision Dynamic Signage Director Release 6.1 software supports i18n for the following general areas of the solution:

- Control Panel
- Dynamic Menu Board application
- Management Dashboard
- IP Phone user interface
- Software Manager
- TV user interface

### Localization (L10n)

Localization (known as *L10n*) refers to the implementation of the specific regional language translation support within a software interface that has been designed for i18n. English is the default language.

Note: Certain locales are not supported, such as right-to-left languages.

### Language Packs for Localization

**Note:** Language packs are release-specific. They follow the release of a Cisco Vision Dynamic Signage Director version by several weeks. Install available language packs after you install or upgrade to a release. Language packs are posted in the same download location on cisco.com as the release.

Cisco Vision Dynamic Signage Director Release 6.1 provides the flexibility to upload and install only the specific language(s) that you want to support through the independent installation of Language Packs. The upload and installation of the language packs is performed using the Software Manager from the Cisco Vision Dynamic Signage Director main menu. For more information about how to install language packs, see the Cisco Vision Software Installation and Upgrade Guide: Dynamic Signage Director Release 6.1.

The supported languages in Cisco Vision Dynamic Signage Director Release 6.0.0-740 and later are:

- Deutsch (de\_DE)
- English (en\_US). This is the default locale in all Cisco Vision Dynamic Signage Director releases.
- French (fr\_FR)
- Japanese (jp\_JN)
- Portuguese (pt\_BR)
- Russian (ru\_RU)
- Simplified Chinese (zh\_CN)

#### **Upgrade** Paths

- Spanish (es\_ES)
- Swedish (sv\_SE)
- Traditional Chinese (zh\_TW)
- Turkish (tr\_TR)

For more information about requirements and restrictions in configuring localization in Cisco StadiumVision Director, including IP phone support, see the *Cisco StadiumVision Director Localization Guide*.

### **Translated User Documents**

Available versions of translated end-user documents for Cisco Vision Dynamic Signage Director can be found at:

http://www.cisco.com/c/en/us/support/video/stadiumvision/tsd-products-support-translated-end-user-guides-list.ht ml

### **Upgrade** Paths

Note: Release 6.0.0-740 is the minimum supported software version for Cisco Vision Dynamic Signage Director.

### **Release 6.0 Upgrade Sequence**

6.0.0-740 > 6.0.0-832 (SP1) > 6.0.0-913 (SP2) > 6.1.0-363 > 6.1.0-486 (SP1) > 6.1.0-505 (SP2) > 6.1.0-608 (SP3)

We strongly recommend you upgrade to Release 6.1.0-608 (SP3) from Release 6.1.0-505 (SP2).

Note: For more information about the paths and sequences, see Key Considerations for This Release, page 3.

### Table 4 Supported Upgrade Paths in Release 6.0 to Release 6.1.0-363

| From:                   | То:                     |
|-------------------------|-------------------------|
| Release 6.0.0-544       | Release 6.0.0-740       |
| Release 6.0.0-740       | Release 6.0.0-832 (SP1) |
| Release 6.0.0-832 (SP1) | Release 6.0.0-913 (SP2) |
| Release 6.0.0-913 (SP2) | Release 6.1.0-363       |
| Release 6.1.0-363       | Release 6.1.0-486 (SP1) |
| Release 6.1.0-486 (SP1) | Release 6.1.0-505 (SP2) |
| Release 6.1.0-505 (SP2) | Release 6.1.0-608 (SP3) |

### Installation and Upgrade Files

Cisco Vision Dynamic Signage Director Release 6.1 software is available in different types of ISO files based on the installation or upgrade environment.

### **ISO Files**

ISO files are packaged images that are available in two versions:

**Upgrade Paths** 

- An ISO *full* image—The full ISO file is to be installed only on brand new Cisco Vision Dynamic Signage Director servers that have no prior Cisco Vision Director (or StadiumVision) software version installed.
- An ISO upgrade image—The upgrade ISO file is built for processing using the TUI upgrade utility or Software Manager.

**Note:** Beginning in Release 6.0, all ISO file downloads support a SHA-256 hash (sha256sum) for file integrity verification. For ISO files that support upgrades from Release 5.0, an MD5 checksum is still used and supported. Once in Release 6.0, the Software Manager will only generate a sha256 checksum.

### Software Download

**Note:** You are eligible to obtain information about how to access the Cisco Vision Dynamic Signage Director full ISO file or language packs after you have purchased the proper licensing. Contact Cisco Technical Support for information about how to download these files.

If you have a Cisco CCO account and a contract for software download, you can download the Cisco Vision Dynamic Signage Director upgrade files on the Cisco.com software download site at:

https://software.cisco.com/download/release.html?mdfid=283489263&flowid=31962&softwareid=283866237&release=6&relind=AVAILABLE&rellifecycle=&reltype=latest

### Firmware Configuration for all Media Players

The media players require that a minimum–or *base*–firmware version is provisioned before they can be upgraded to the *production* firmware version supported in Cisco Vision Dynamic Signage Director Release 6.1.

**Note:** The CV-HD and CV-UHD media players require a different *base* firmware than the SV-4K and DMP-2K media players. Figure 35 on page 32 shows the auto-registration configuration and Table 5 on page 33 identifies the required firmware properties for the CV-UHD and CV-HD in Release 6.1.

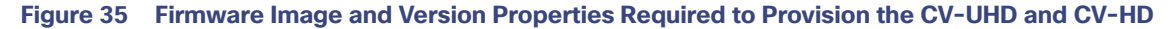

| Monitor and Status                                                                                                    | Ratus Dynamic Signage Director Configuration               |                                       |                              |   |  |
|----------------------------------------------------------------------------------------------------|------------------------------------------------------------|---------------------------------------|------------------------------|---|--|
| 205 DMP and TV Controls                                                                                                    | Configuration Property                                     | Value                                 |                              |   |  |
| Verit Viewer                                                                                                    | Firmware image to use (Series 2)<br>and service (Series 3) | 0HP-Series3-7.0.93.3.5she<br>7.0.93.2 | Production Firmware Fields   |   |  |
| Dynamic Signage Director Configuration                                                                                                    | Save formware image to use (Series 2)                      | 049-0aries3-7.0.92.2.5sfe             | Brossmuleita Elemenas Elalda |   |  |
| Configuration (12)     Configuration (12)     Configuration (Sectors Configuration Configuration Configuration Configuration (2)     Configuration Configuration Configuration (2)     Configuration Configuration Configuration     Sectors 2 Configuration     Sectors 2 Configuration                                                                                                    | Janu versine (Sariat 3)                                    | 7.0.92.2                              |                              |   |  |
| Control Control Control (10)     Control Control Contro Control Control Control Control Control Control Control Control C | 1                                                          |                                       |                              | 8 |  |

**Upgrade Paths** 

| Release Number         | Firmware Property                          | Value for Release                                                |
|------------------------|--------------------------------------------|------------------------------------------------------------------|
| 6.1.0-363<br>6.1.0-486 | Firmware image to use (CV-UHD, CV-HD)      | DMP-Series3-7.0.92.bsfw<br>DMP-Series3-7.0.92.2.bsfw* (optional) |
| 6.1.0-505<br>6.1.0-608 | init.version (CV-UHD, CV-HD)               | 7.0.92<br>7.0.92.2* (optional)                                   |
| 6.1.0-363<br>6.1.0-486 | Base firmware image to use (CV-UHD, CV-HD) | DMP-Series3-7.0.92.bsfw<br>DMP-Series3-7.0.92.2.bsfw* (optional) |
| 6.1.0-505<br>6.1.0-608 | base.version (CV-UHD, CV-HD)               | 7.0.92<br>7.0.92.2* (optional)                                   |

| Table 5 Red | <b>quired Firmware</b> | Properties for th | ne CV-UHD an | nd CV-HD in I | Release 6.1 |
|-------------|------------------------|-------------------|--------------|---------------|-------------|
|-------------|------------------------|-------------------|--------------|---------------|-------------|

### \* using encrypted channels.

**Note**: Using firmware 7.0.92.2 reduces the time it takes to tune into a CBC encrypted multicast video stream. We will continue to support firmware 7.0.92. If you are using AES CBC encryption of your video feeds, we highly recommend using firmware 7.0.92.2 to reduce video decryption time.

Figure 36 on page 33 shows the auto-registration configuration and Table 6 on page 33 identifies the required firmware properties for the SV-4K and DMP-2K in Release 6.1.

### Figure 36 Firmware Image and Version Properties Required to Provision the SV-4K and DMP-2K

| Monitor and Status                                                                                                   | Dynamic Signage Director Configuration                       |                                       |                              |   |
|----------------------------------------------------------------------------------------------------|--------------------------------------------------------------|---------------------------------------|------------------------------|---|
| BMP and TV Controls                                                                                                  | Configuration Property                                       | Value                                 |                              |   |
| 📝 Event Viewer                                                                                                    | Firmstare mage to use (Series 2)<br>init, version (Series 2) | DHP-Series2-7.8.92.2.behs<br>7.0.92.2 | Production Firmware Fields   |   |
| Dynamic Signage Director Configuration                                                                               | Base firms are image to use (Series 2)                       | DNP-5946-5.1.88.1.befe                |                              |   |
| * 🛅 System Denfiguration (12)                                                                                        | hase version (Series 2)                                      | 51.683                                | Prerequisite Firmware Fields |   |
| Cynaria: Sigrege Dredin Settings (2)     Golal DHP Settings (6)     Yo Golal Reputation Settings (7)     Seree 2 DHP |                                                              |                                       |                              |   |
| Server 3 DMP  Server 3 DMP  Catiboord (12)  Use: Preference Frent Veren  Motification Settings (1)                   |                                                              |                                       |                              |   |
| <ul> <li>Copyrig level (8)</li> </ul>                                                                                | ÷ .o                                                         |                                       |                              | B |

### Table 6 Required Firmware Properties for the SV-4K and DMP-2K in Release 6.1

| Release Number                                   | Firmware Property                          | Value for Release                                                                                                    |
|--------------------------------------------------|--------------------------------------------|----------------------------------------------------------------------------------------------------|
| 6.1.0-363<br>6.1.0-486                           | Firmware image to use (SV-4K, DMP-2K)      | DMP-Series2-7.0.92.bsfw<br>DMP-Series2-7.0.92.2.bsfw* (optional)                                                                                                    |
| 6.1.0-505<br>6.1.0-608                           | init.version (SV-4K, DMP-2K)               | 7.0.92<br>7.0.92.2* (optional)                                                                                                    |
| 6.1.0-363<br>6.1.0-486<br>6.1.0-505<br>6.1.0-608 | Base firmware image to use (SV-4K, DMP-2K) | If a prerequisite firmware is not already installed,<br>upload and select the 5.1.68.1 firmware file.<br><b>Note:</b> Contact your Cisco Systems representative for<br>information about how to obtain the 5.1.68.1<br>firmware. |
|                                                  | base.version (SV-4K, DMP-2K)               | 5.1.68.1                                                                                                    |

\* when using encrypted channels.

Resolved Defects in Release 6.1.0-608

### Firmware Download for all Media Players

The media player firmware image is not bundled with the Cisco Vision Dynamic Signage Director software.

**Note:** Be sure to download the firmware to a device that you can also use to access the Cisco Vision Dynamic Signage Director software.

Downloading the Production Firmware for all Media Players

### To download the production firmware for all DMPs, go to:

https://www.brightsign.biz/downloads/dmp-firmware-download-6083-0516

### Downloading the SV-4K and DMP-2K Base Firmware

If you do not already have the required base firmware version uploaded to Cisco Vision Dynamic Signage Director for the SV-4K and DMP-2K media players, you must download the firmware image separately from a password-protected site and then upload it to Cisco Vision Dynamic Signage Director.

Contact your Cisco Systems representative for the "How to Download SV-4K Firmware" document, available to qualified Cisco Vision partners.

### Resolved Defects in Release 6.1.0-608

### Table 7 Resolved Defects in Release 6.1.0-608

| Resolved Defect<br>Number | Description of Original Defect                                                                        |
|---------------------------|----------------------------------------------------------------------------------------------------|
| CSCvo80403                | After upgrade from Release 6.0 to Release 6.1, possible issue with loading contents in Asset Library. |

### Resolved Defects in Release 6.1.0-505

#### Table 8 Resolved Defects in Release 6.1.0-505

| Resolved Defect<br>Number | Description of Original Defect                                                                                                    |
|---------------------------|----------------------------------------------------------------------------------------------------|
| CSCvn31783                | Content migration fails if asset size is larger than 2 GB.                                                                                               |
| CSCvm98084                | Unable to schedule a script state in Scheduler when script state name contains special characters.                                                       |
| CSCvn13345                | When changing password, some passwords are unexpectedly rejected.                                                                                        |
| CSCvn13333                | When "admin" user is forced to change password, changing "admin" password in TUI continues to prompt user to change password during login in the web UI. |
| CSCvn21791                | When user with Content Manager role logs in, the Control Panel does not completely start.                                                                |
| CSCvn33048                | When user with Event or Venue Operator role logs in, the Control Panel does not completely start.                                                        |
| CSCvp02424                | DMP firmware 7.0.92 takes ~5 seconds to tune into a CBC-encrypted multicast video stream. Use firmware 7.0.92.2.                                         |

Open Defects in Release 6.1.0-505

### Open Defects in Release 6.1.0-505

This section describes newly-found defects in Release 6.1.0-505. All defects that are open in prior Cisco Vision Dynamic Signage Director Release 6.1 releases and not listed as resolved remain open in Cisco Vision Dynamic Signage Director Release 6.1.0-505.

### CSCvm97491–L10n: Software Manager "Upgrade" and "Language Packs" tabs non-functional when language pack used.

**Symptom** When using Software Manager, Upgrade and Language Packs tabs don't functional when using a language pack.

Workaround Set the browser to use English.

### Resolved Defects in Release 6.1.0-486

| Resolved Defect<br>Number | Description of Original Defect                                                                                                    |
|---------------------------|----------------------------------------------------------------------------------------------------|
| CSCvm91469                | Device Management and Script Control UI use over time may cause server to become non-responsive.                                    |
| CSCvm89794                | Transition from Timer based state to Manual does not work as expected.                                                              |
| CSCvm75140                | Active state timer change from Manual to Timer shows extra 24 hours depending on time of day.                                       |
| CSCvm47786                | Content Migration from 6.0 SP1 to 6.1 fails if data has any unsupported content type.                                               |
| CSCvk61186                | Login page password change accepts passwords that are not valid according to the new rules.                                         |
| CSCvm59625                | Unable to change channel on DMP using IR remote and Device Management when web content is displayed on screen.                      |
| CSCvm61037                | During video playlist using Device Management to change to HTML page URL channel, screen will go blank after a time.                |
| CSCvm55351                | When server is in a Non-US time zone, some script control functions do not work properly.                                           |
| CSCvm66218                | Unable to start script when script name contains one or more of "&", "<", ">" characters.                                           |
| CSCvk40700                | Under some circumstances, DMPs may not reboot at the scheduled time.                                                                |
| CSCvk68298                | Rebooted DMPs rejoin to HTML default URL instead of running script state.                                                           |
| CSCve84660                | When DMP is in portrait mode, the Channel Banner is cut off.                                                                        |
| CSCvm22275                | DMP encoded stream latency increased starting with firmware 6.2.x.                                                                  |
| CSCvk76343                | Certain non full-screen external HTML pages get squeezed when displaying on TV screen.                                              |
| CSCvm91530                | When a language pack is used, the Playlist List View and Thumb View are displayed in same page in the Asset Manager page.           |
| CSCvm53339                | Video region changes size when user goes to an URL as channel, then back to multicast video channel.                                |
| CSCvm69344                | When script is running, a channel change using IR remote may not persist, with content on screen reverting to script state content. |
| CSCvm77507                | Force deletion of template used by a script results in corrupted script that can't be saved.                                        |

#### Table 9 Resolved Defects in Release 6.1.0-486

Open Defects in Release 6.1.0-486

| Resolved Defect |                                                                                                    |
|-----------------|----------------------------------------------------------------------------------------------------|
| Number          | Description of Original Defect                                                                                                    |
|                 |                                                                                                    |
| CSCvm54853      | Designer doesn't notify user if template region(s) are modified and saved and the template is used by scripts.                                   |
| CSCvm62658      | When editing a template used by one or more scripts, the list of affected scripts in the notification is incomplete.                             |
|                 |                                                                                                    |
| CSCvm72341      | URL channel won't span displays when a set of TVs are on video wall (IR and CCM only).                                                           |
| CSCvk63786      | In some circumstances user is unable to save changes made to a user account.                                                                     |
| CSCvm54867      | In a template when placing a non-video region on top and number of regions is more than 2, then the Channel Banner will show behind that region. |
| CSCvm62615      | User is not asked to force the change when deleting a template region and the template is used by a script.                                      |
| CSCvk63786      | In some circumstances user is unable to save changes made to a user account.                                                                     |
| CSCvk61188      | TUI does not accept passwords that are valid according to the new password rules.                                                                |

### Table 9 Resolved Defects in Release 6.1.0-486

### Open Defects in Release 6.1.0-486

This section describes newly-found defects in Release 6.1.0-486. All defects that are open in prior Cisco Vision Dynamic Signage Director Release 6.1 releases and not listed as resolved remain open in Cisco Vision Dynamic Signage Director Release 6.1.0-486.

CSCvm98084–Script event is not saved in Scheduler when state is added having special characters.

Symptom When any script state has special characters "[","]","\_"."@","!", only script event is saved in Scheduler.

Workaround Remove any special characters from the state name.

CSCvm57730–If binded data source is deleted from system, the widget binding becomes orphaned and breaks data feed.

**Symptom** If a datasource being used by a widget is deleted, the widget's data feed no longer works since the feed to get the data is now missing.

**Workaround** In the Widget Designer select new data binding for the components that was using the now deleted data source and save the widget.

### CSCvk66106–Playlist with a combination of video with external http URL freezes/blacks out.

Symptom Playlist with a combination of videos and external URLs freezes and/or blacks out on the TV screen.

Workaround Restart the DMP runtime to recover from DMP black out/freeze.

### Resolved Defects in Cisco Vision Dynamic Signage Director Release 6.1.0-363

The following lists the resolved defects.

**Related Documentation and Resources** 

| r                         |                                                                                                    |
|---------------------------|----------------------------------------------------------------------------------------------------|
| Resolved Defect<br>Number | Description of Original Defect                                                                                       |
| CSCvj94786                | Script gets corrupted when making changes to template and perform save on script in which template was used.         |
| CSCvh14664                | Luma-key checkbox can never be set in the new Designer UI.                                                           |
| CSCvk18011                | Video URL channel does not show in full screen when exiting from Channel Guide using IR remote.                      |
| CSCvj95637                | Session timeout does not occur while keeping the Management Dashboard and Control Panel screen idle for a long time. |
| CSCvh69415                | Auto-log out is not working when session idle for a long time.                                                       |
| CSCvh17550                | Asset's Duration & Runtime value does not update while copying playlist when default runtime value set.              |
| CSCvg74246                | Playlist: In Playlist, Save and Cancel button is hidden while changing screen resolution.                            |
| CSCvj79532                | Reconfiguring an external URL-type channel into video stream channel causes black screen.                            |
| CSCvi97888                | Input and output triggers get exception when user attempts to reset them.                                            |
| CSCvi82549                | In Widget Designer, widget dimensions are not editable after first save.                                             |
| CSCvi44696                | RTP channel re-saved as UDP while editing and saving.                                                                |
| CSCvi43102                | When External URL image as default channel and video/UDP channel is played as script, there is overlap.              |
| CSCvi34202                | DMP runtime is very chatty, resulting in difficulty in using DWS log for debugging.                                  |
| CSCvi30637                | Device Management tab does not load when suite is created with numbers.                                              |
| CSCvh76683                | Uploaded video has 0 duration: dragging & dropping it to playlist shows its duration as NaN.                         |
| CSCvh76658                | After copying a playlist, auto scroll and playlist do not highlight in playlists.                                    |
| CSCvh32670                | On content validity, end times should not be inclusive.                                                              |
| CSCvg99699                | Addition/deletion zone/suite do not update in CCM when select "refresh tree data" icon.                              |
| CSCvg87700                | During live update, re-positioning video in playlist currently playing on TV screen freezes.                         |

| Table 10 Resolved Defects in Cisco vision Dynamic Signage Director Release 0.1.0-30 | Table 10 | <b>Resolved Defects in</b> | <b>Cisco Vision D</b> | vnamic Signage | <b>Director Release</b> | 6.1.0-363 |
|-------------------------------------------------------------------------------------|----------|----------------------------|-----------------------|----------------|-------------------------|-----------|
|-------------------------------------------------------------------------------------|----------|----------------------------|-----------------------|----------------|-------------------------|-----------|

### **Related Documentation and Resources**

This document is to be used in conjunction with the documents listed in this section.

### Cisco Vision Dynamic Signage Director Documentation Go URL

For more information about Cisco Vision Dynamic Signage Director hardware and software installation, configuration, and operation, see the documentation available on Cisco.com at:

www.cisco.com/go/stadiumvisiondocs

### Cisco Vision Dynamic Signage Director Documentation Summary

The following documents are included in the content library for Cisco Vision Dynamic Signage Director Release 6.1:

**Related Documentation and Resources** 

| Install and Upgrade Guides<br>Cisco Vision Software Installation and Upgrade Guide: Dynamic Signage Director Release 6.1                     |
|----------------------------------------------------------------------------------------------------|
| <b>Design and Deployment</b><br>Release 6.0: Cisco Vision Deployment Guide for Series 2 and Series 3 Media Players: Dynamic Signage Director |
| Cisco Vision Dynamic Signage Solution Operation and Network Requirements (authorized partners only)                                          |
| Cisco Connected Stadium WiFi Design Guide (authorized partners only)                                                                         |
| Cisco Vision Video Headend Design and Implementation Guide (authorized partners only)                                                        |
| Localization<br>Cisco StadiumVision Director Localization Guide                                                                              |
| Server Administration<br>Release 6.1: Cisco Vision Administration Guide: Dynamic Signage Director                                            |
| <b>Content Management</b><br>Release 6.1: Cisco Vision Content Planning and Specifications Guide: Dynamic Signage Director                   |
| Release 6.0: Cisco Vision Director Data Integration Guide                                                                                    |
| Event Operations<br>Cisco StadiumVision Director Operations Playbook                                                                         |
| Release 6.1: Cisco Vision Dynamic Signage Director Operations Guide                                                                          |
| Task Notes<br>DMPs: Configure Reboot DMP System Task                                                                                         |
| DMPs: Enable Touch Screen Control                                                                                                    |
| DMPs: Find the Serial Number for a DMP From the Management Dashboard                                                                         |
| DMPs: Deploy WiFi Network Connectivity on the SV-4K                                                                                          |
| DMPs: UI: Access Cisco Vision Director                                                                                                    |
| PoP: Configure Automatic Proof of Play Export                                                                                                |
| Licensing Information<br>Open Source Used In Cisco Vision Director Release 6.1                                                               |

### Cisco Vision Dynamic Signage Director Documentation Notifications

You can receive periodic emails that summarize new and changed information in Cisco Vision Dynamic Signage Director documentation by subscribing to the sv-doc-notify@external.cisco.com email alias.

Contact us at stadiumvisiondocs@external.cisco.com to request this notification service.

# Cisco Vision Dynamic Signage Director Documentation Team Email Contact Information

You can submit questions, suggestions, or other feedback to us at stadiumvisiondocs@external.cisco.com.

Service and Support for Cisco Vision Dynamic Signage Director

### **Obtaining Cisco Product Documentation**

For information on obtaining other Cisco Product documentation, see the monthly *What's New in Cisco Product Documentation*, which also lists all new and revised Cisco technical documentation, at:

#### http://www.cisco.com/en/US/docs/general/whatsnew/whatsnew.html

Subscribe to the *What's New in Cisco Product Documentation* as a Really Simple Syndication (RSS) feed and set content to be delivered directly to your desktop using a reader application. The RSS feeds are a free service and Cisco currently supports RSS Version 2.0.

### Service and Support for Cisco Vision Dynamic Signage Director

Cisco Solution Support is the required technical support service for the Cisco Vision solution (including Cisco Vision Dynamic Signage Director).

Cisco Solution Support for Cisco Vision combines Cisco product support–Cisco Smart Net Total Care Service or software services–with solution-level support into one service. By taking a solution-level approach, Cisco is responsible for managing product support teams to resolve any issue, no matter where it resides.

For this service, simply purchase Cisco Solution Support for each Cisco hardware or software product in Cisco Vision.

**Note:** Cisco Solution Support is required for Cisco software in the Cisco Vision solution. Although it is optional for Cisco hardware in this solution, each Cisco component must be covered to take advantage of Cisco Solution Support. Product support for solution partner products within Cisco Vision is also required. Contact these vendors for details and requirements.

### **Solution Support References**

- For a high-level introduction to this service for Cisco StadiumVision, see the Cisco Solution Support for StadiumVision At-A-Glance document.
- For technical details and product coverage, including the support workflow, see the "Cisco Solution Support for StadiumVision Service Definition."

Find more details about Cisco Solution Support on cisco.com or contact your Cisco sales representative.

### RMA Process for the Digital Media Players

The Return Materials Authorization (RMA) process for the digital media player is covered by the Solution Support Service for Cisco Vision.

Before you place a service call, see the troubleshooting information in the Release 6.1: Cisco Vision Deployment Guide for Series 2 and Series 3 Media Players: Dynamic Signage Director. If you cannot resolve the problem with any of the recommended troubleshooting steps, open a Cisco Solution Support case to further troubleshoot and coordinate the return process with the vendor.

Cisco and the Cisco logo are trademarks or registered trademarks of Cisco and/or its affiliates in the U.S. and other countries. To view a list of Cisco trademarks, go to this URL: www.cisco.com/go/trademarks. Third-party trademarks mentioned are the property of their respective owners. The use of the word partner does not imply a partnership relationship between Cisco and any other company. (1110R)

Google, Google Play, Android and certain other marks are trademarks of Google Inc.

The terms HDMI and HDMI High-Definition Multimedia Interface, and the HDMI Logo are trademarks or registered trademarks of HDMI Licensing LLC in the United States and other countries.

© 2019 Cisco Systems, Inc. All rights reserved.